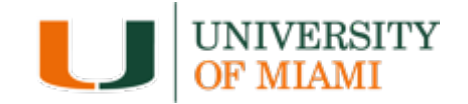

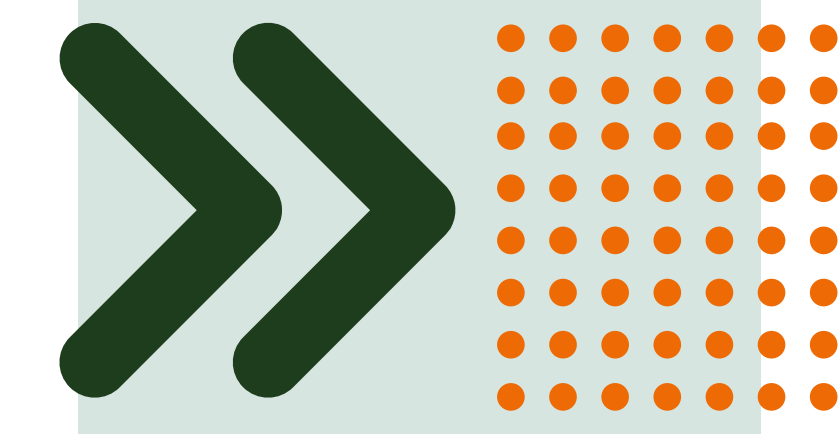

## IBISResearch: Create & Submit a Proposal

Office of The Vice Provost for Research & Scholarship

## **Workshop Etiquette**

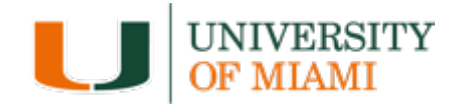

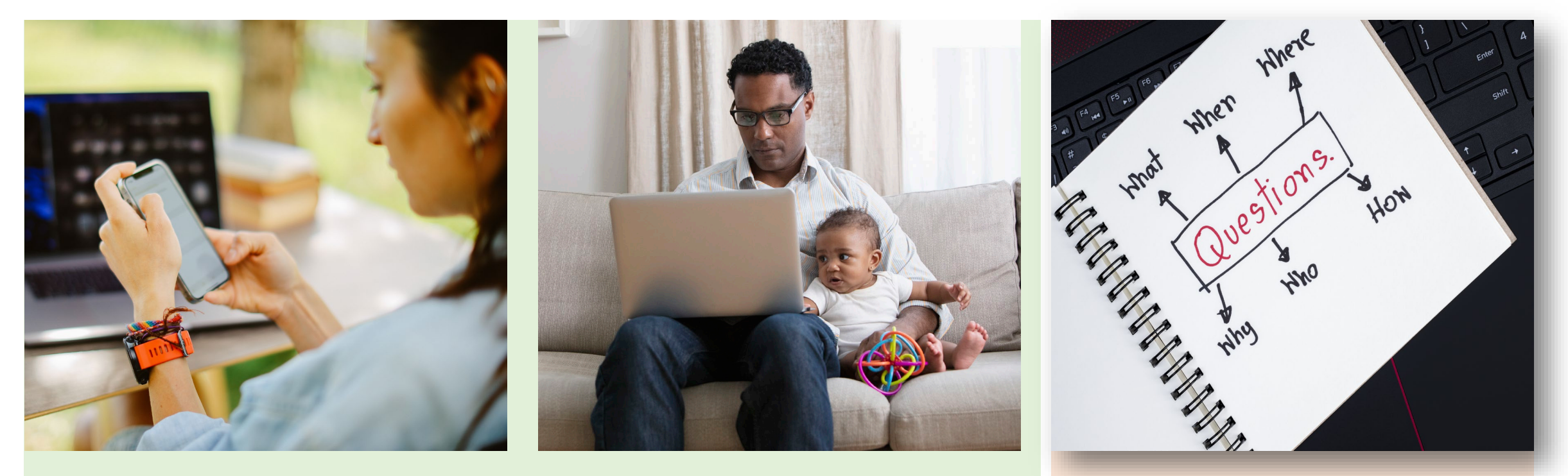

#### Avoid Multitasking

**Ask Questions** 

### Agenda Roadmap

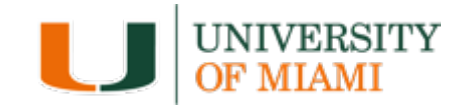

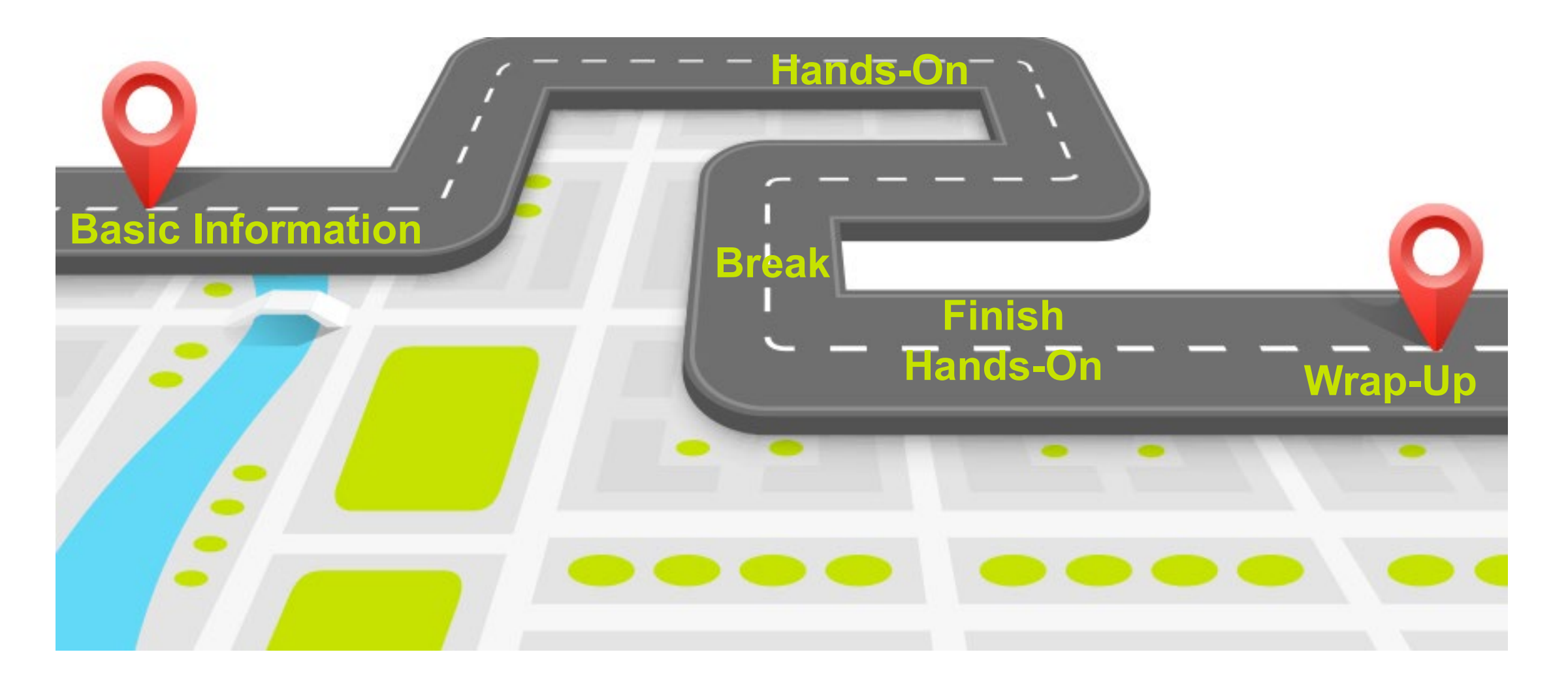

### Introductions

#### What department do you work in?

Type in the chat

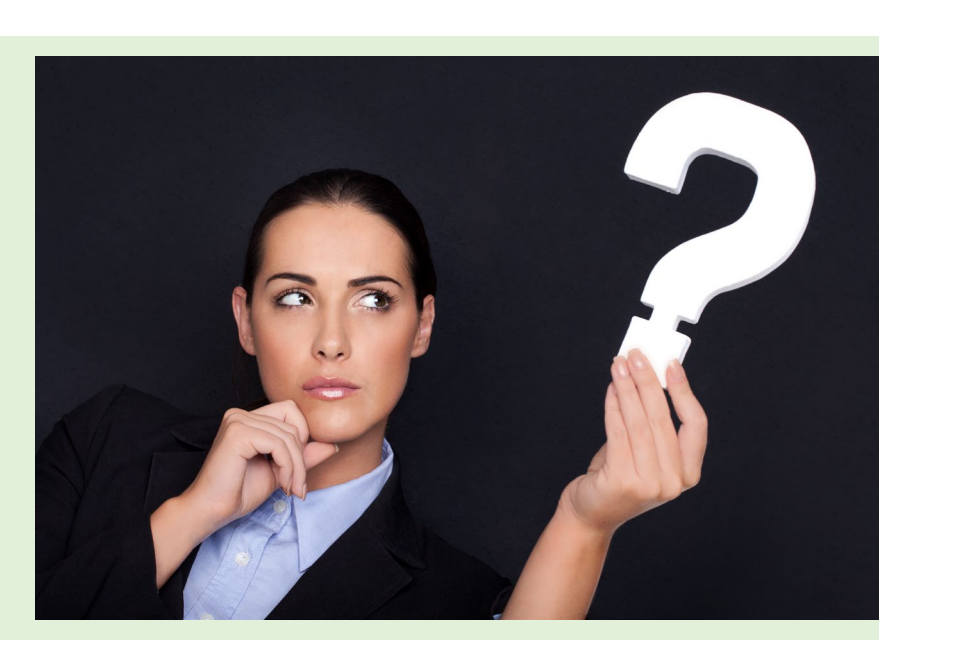

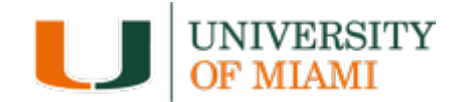

## **Learning Objectives**

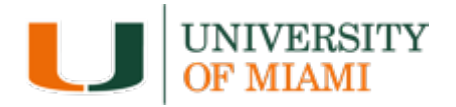

After this session you will be able to:

- 1. Describe IBISResearch Terminology
- 2. Demonstrate the navigation of IBISResearch
- 3. Practice how to create a funding proposal, budgets and SF424 and submit for review

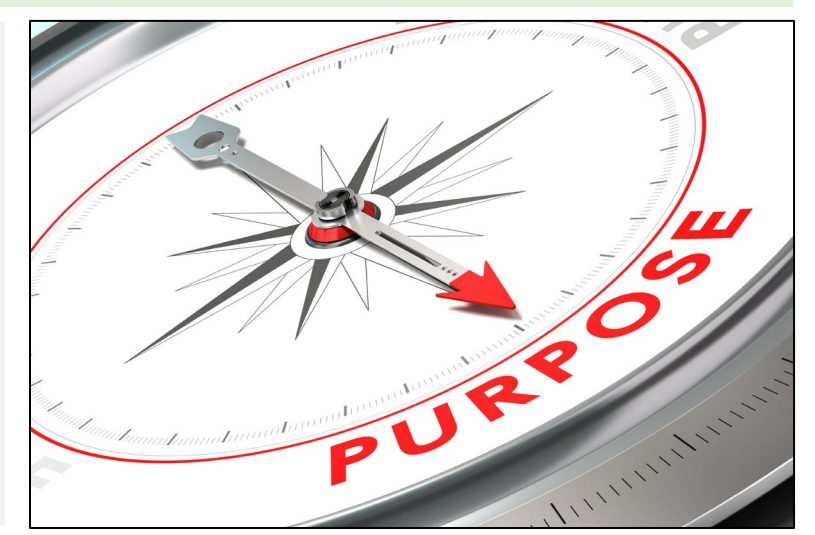

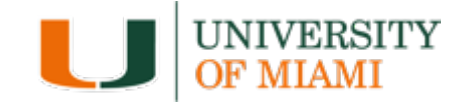

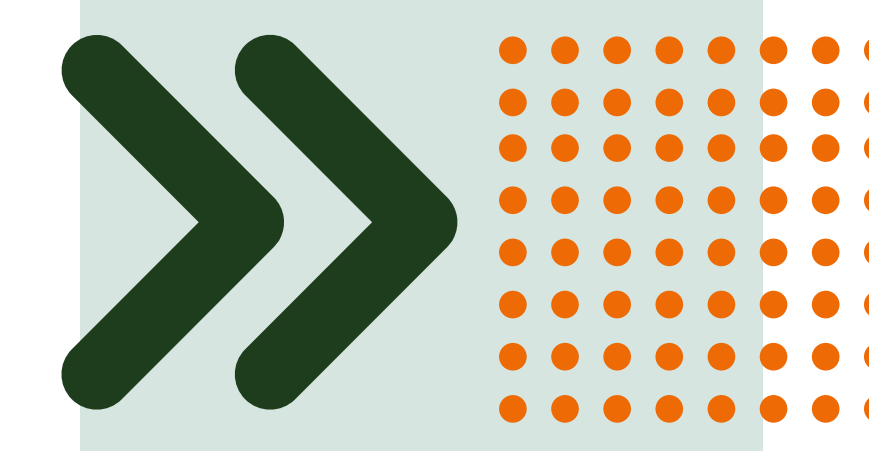

# Introduction to IBISResearch

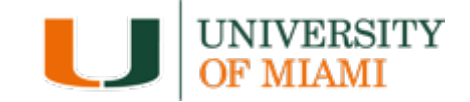

## *IBISResearch* is a comprehensive solution for proposal submission, agreement creation and award management.

The system ensures successful proposal creation and budget development, electronic submission to Grants.gov, creation and negotiation of agreements and post-award management capabilities including award setup, requests for modifications, agreement amendments, and budget reconciliation to enter and track sponsor approved budgets.

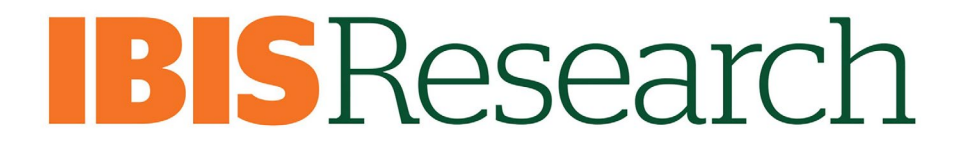

## **Proposal Relationships**

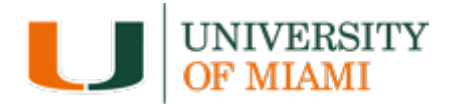

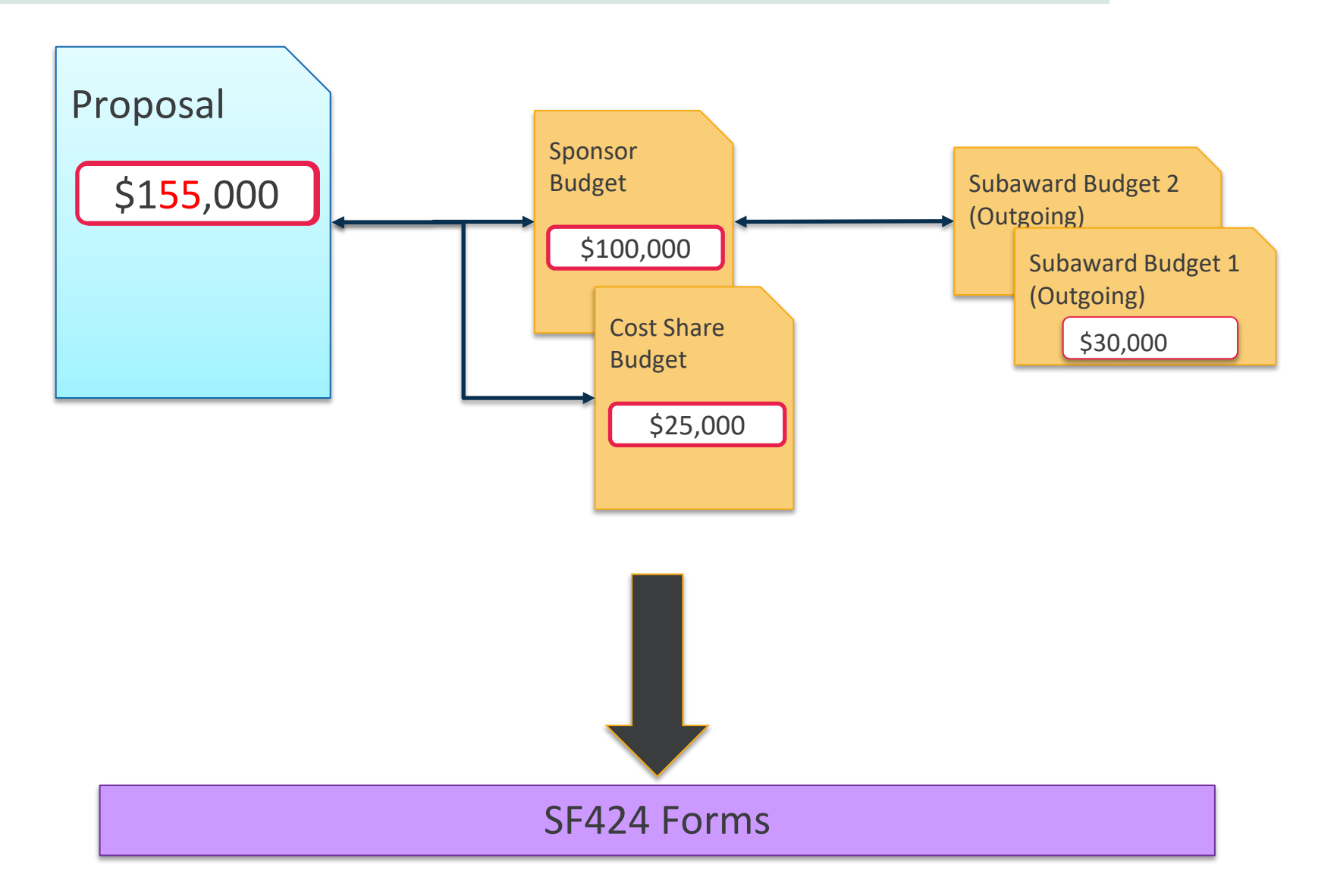

## **Application Types**

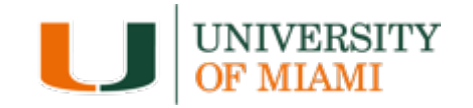

| Types                        | Definition                                                                                                    |
|------------------------------|----------------------------------------------------------------------------------------------------|
| New (Type 1)                 | An application being submitted for the first time.                                                                                                    |
| Resubmission                 | An application the Sponsor reviewed and declined to fund, which the investigator has modified and is resubmitting for consideration.                                                    |
| Revision/Supplement (Type 3) | A competitive application requesting additional funding for an active award.                                                                                                    |
| Renewal (Type 2)             | A competitive application for a new project with a scope based on or related to a current project which is expiring.                                                                    |
| Continuation (Type 5)        | Noncompeting Continuation. Request or award for a subsequent budget period within a previously approved project for which a recipient does not have to compete with other applications. |

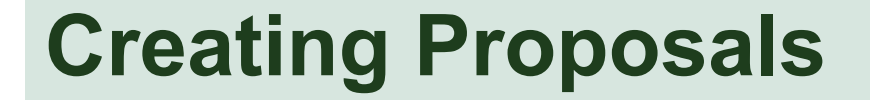

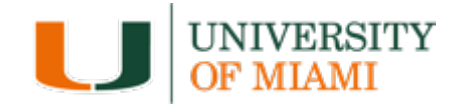

#### All Funding Proposals will be created in

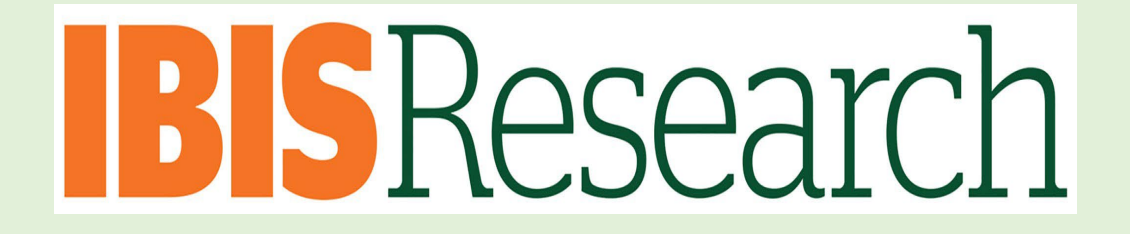

Department and ORA approvals are obtained via IBISResearch

## **Submitting Proposals**

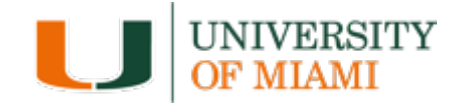

How do you send the proposal to the sponsor?

- 1. Submit via IBISRESEARCH
  - Federal Funding Proposals that go through Grants.gov (exceptions)
- 2. Submit through their sponsor systems (Assist, NSPIRES...)
  - Federal Proposal Exceptions: Program Projects, Center Grants, NASA, NSF
  - Non-Federal Funding Proposals

## **Submission Types**

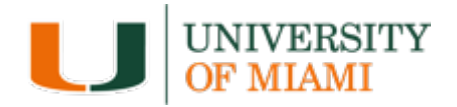

#### **Submission Types:**

- Federal
- Foundation
- Incoming Subawards
- Industry
- State
- Clinical Trial

**All submission types** must be **created and routed** through IBISResearch:

- to the department for review and approval
- and to ORA for review and approval

## If Routed System to System in IBISResearch

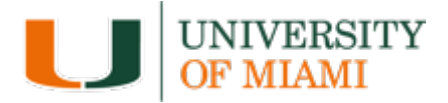

If you answer yes to #3 for Federally funded (except Program Projects, Center Grants, NASA, NSF), complete #4.

| Submission Information                                                                                                    |
|----------------------------------------------------------------------------------------------------|
| 1. Submission type:  Pederal                                                                                                    |
| <ul> <li>2. Direct sponsor:<br/>National Institutes of Health (NIH)</li> <li>3. Will this application be submitted system-to-system?</li> <li>Yes O No Clear</li> </ul> |
| 4. Type a package ID, opportunity ID, or CFDA number, and click Find. 😧                                                                                                 |
| Package ID: Find Clear Refresh Form Support                                                                                                    |
| Opportunity ID (PA or RFA number):                                                                                                    |
| CFDA number:                                                                                                    |
| Competition ID:                                                                                                    |

## Not System to System

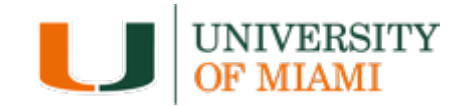

1. Answer No to #3 for the 3. \* Will this application be submitted system-to-system? O Yes No Clear following: 4. Type a package ID, opportunity ID, or CFDA number, and click Find. **O Program Projects** Package ID: Refresh Form Support Find. **Opportunity ID** ○ Center Grants CFDA number: ○ NASA Competition ID: ○ NSF Package Id Title PKG00055328 PA-FN-R01 ng and NIH Ext-UAT FOA (R01-Clinical Trial Not Allowed) Non-Federally Funded If the desired opportunity is not listed above, type its ID and title below: a. Package ID: 2. Complete information in the b. Opportunity ID: pop-up screen C. Opportunity title: 3. Upload the submission 5. NIH grant type (if applicable): .... documents in #6 Add any general submission documents: + Add Version Name There are no items to display

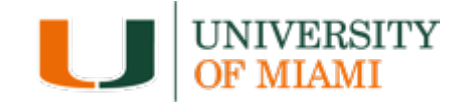

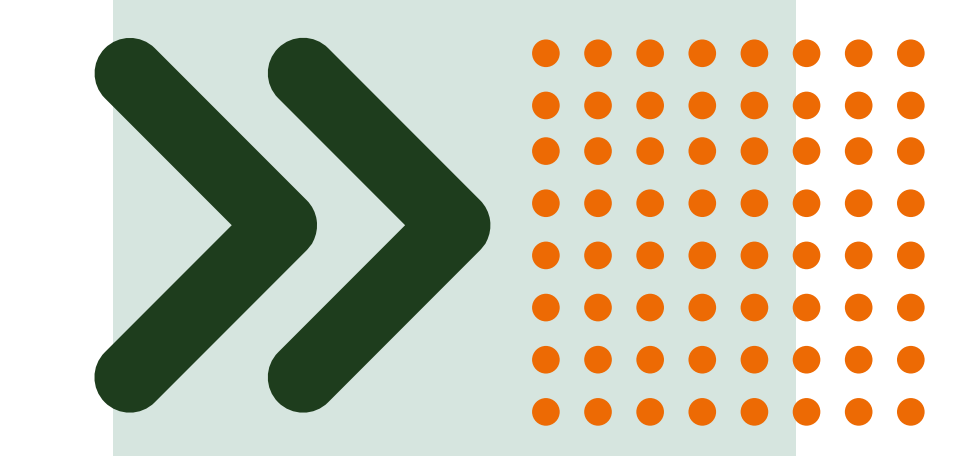

## **Knowledge Check Activity**

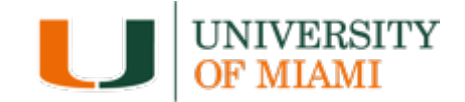

You will decide for each knowledge check if it will be routed system to system through grants.gov.

Yes = Federally Funded unless it is an exception

No = Non-Federally Funded and Exceptions: Program Projects, Center Grants, NASA, NSF

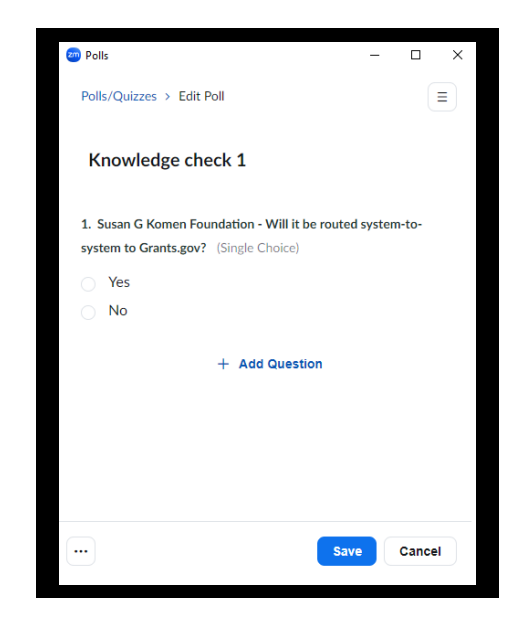

## **Knowledge Check #1**

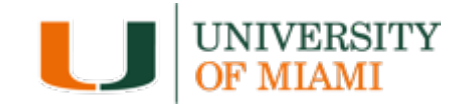

Yes = Federally Funded unless it is an exception

No = Non-Federally Funded and Exceptions: Program Projects, Center Grants, NASA, NSF

#### Susan G. Komen Foundation Career Grant for Established Investigator

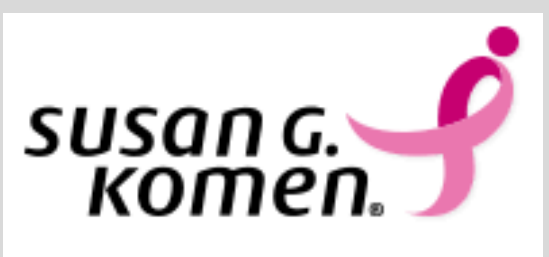

Will it be routed System-to-System to Grants.gov?

- Yes
- No

## **Knowledge Check #1 Answer**

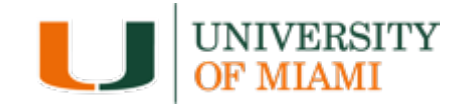

Yes = Federally Funded unless it is an exception

No = Non-Federally Funded and Exceptions: Program Projects, Center Grants, NASA, NSF

#### Susan G. Komen Foundation Career Grant for Established Investigator

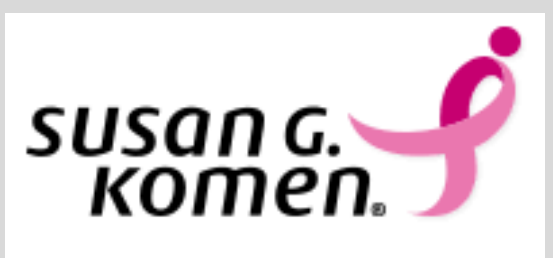

Will it be routed System-to-System to Grants.gov? No

## **Knowledge Check #2**

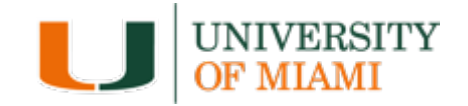

Yes = Federally Funded unless it is an exception

No = Non-Federally Funded and Exceptions: Program Projects, Center Grants, NASA, NSF

### **National Institute of Aging Program Project Grant**

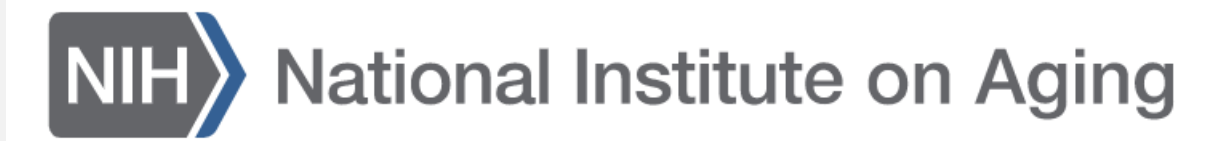

Is it routed System-to-System to Grants.gov?

- Yes
- No

## **Knowledge Check #2 Answer**

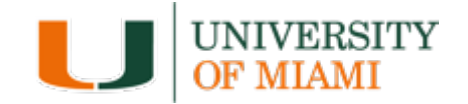

Yes = Federally Funded unless it is an exception

No = Non-Federally Funded and Exceptions: Program Projects, Center Grants, NASA, NSF

#### National Institute of Aging Program Project Grant

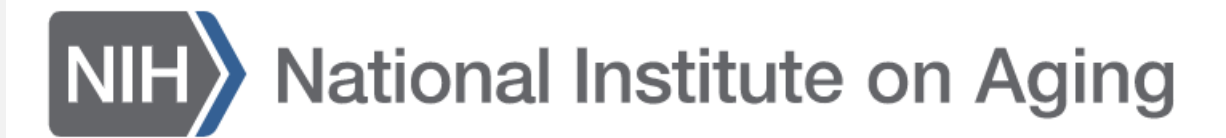

Is it routed System-to-System to Grants.gov? No

## **Knowledge Check #3**

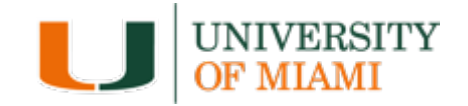

Yes = Federally Funded unless it is an exception

No = Non-Federally Funded and Exceptions: Program Projects, Center Grants, NASA, NSF

### **Supplement to NIMD Minority and Health Disparities**

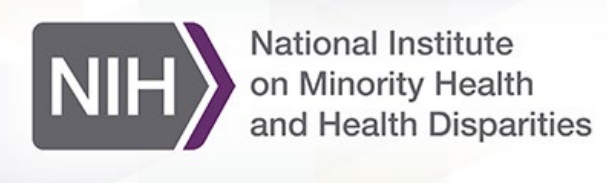

Is it routed System-to-System to Grants.gov?

- Yes
- No

## **Knowledge Check #3 Answer**

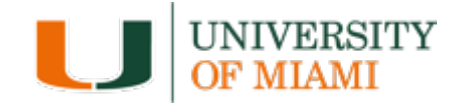

Yes = Federally Funded unless it is an exception

No = Non-Federally Funded and Exceptions: Program Projects, Center Grants, NASA, NSF

### **Supplement to NIMD Minority and Health Disparities**

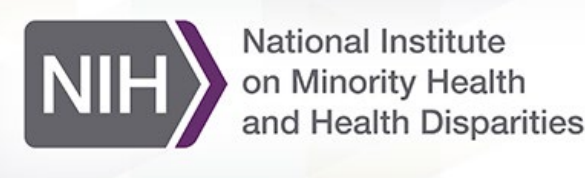

Is it routed System-to-System to Grants.gov? Yes

## **Knowledge Check #4**

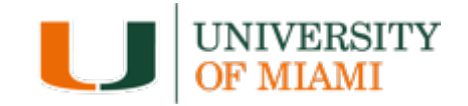

Yes = Federally Funded unless it is an exception

No = Non-Federally Funded and Exceptions: Program Projects, Center Grants, NASA, NSF

#### **Incoming Subcontract from The Children's Trust**

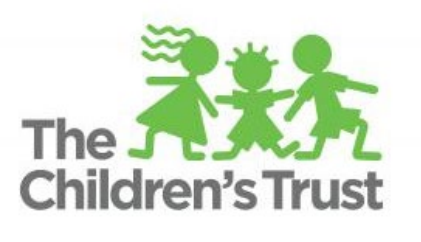

Is it routed System-to-System to Grants.gov?

- Yes
- No

## **Knowledge Check #4 Answer**

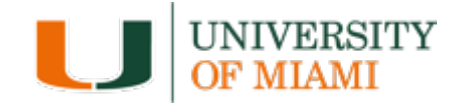

Yes = Federally Funded unless it is an exception

No = Non-Federally Funded and Exceptions: Program Projects, Center Grants, NASA, NSF

#### **Incoming Subcontract from The Children's Trust**

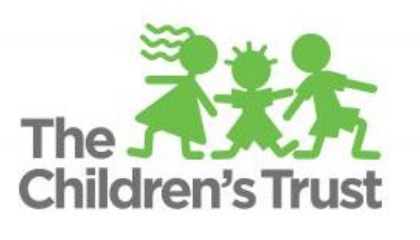

Is it routed System-to-System to Grants.gov? No

## **Knowledge Check #5**

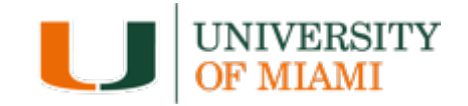

Yes = Federally Funded unless it is an exception

No = Non-Federally Funded and Exceptions: Program Projects, Center Grants, NASA, NSF

### National Endowment for the Arts Challenge America Grant

## ARTS ENDOWMENT ARTS

Is it routed System-to-System to Grants.gov?

- Yes
- No

## **Knowledge Check #5 Answer**

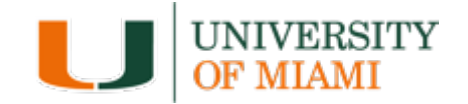

Yes = Federally Funded unless it is an exception

No = Non-Federally Funded and Exceptions: Program Projects, Center Grants, NASA, NSF

### National Endowment for the Arts Challenge America Grant

## ARTS ENDOWMENT ARTS

Is it routed System-to-System to Grants.gov? Yes

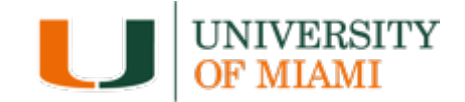

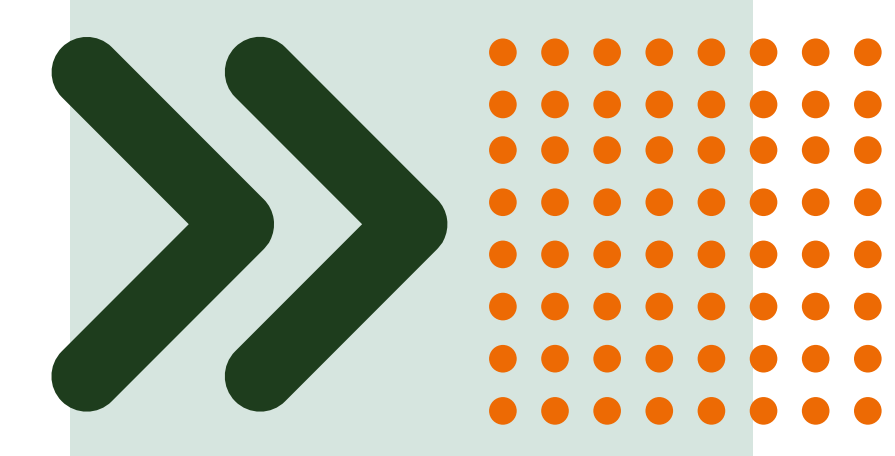

## **IBISResearch Terminology**

## **IBISResearch Terminology**

- 1. Ancillary Review
- 2. Funding Award
- 3. Funding Proposal
- 4. Guest List
- 5. SmartForm
- 6. Specialist
- 7. SPO
- 8. State
- 9. Study Staff

10. Tags

| IBISResearch        | Definition                                                                                                    |
|---------------------|----------------------------------------------------------------------------------------------------|
| Ancillary<br>Review | Refers to reviews by other offices or individuals to provide feedback or<br>higher approval. Ancillary reviews are conducted in parallel with<br>Department and ORA reviews. For example, the waiver of Indirect Costs<br>requires an Ancillary Review. Ancillary Reviews are typically initiated by the<br>PI/Study Staff and approval is required prior to submission of the proposal. |
| Funding<br>Award    | This is an award in IBISResearch. Award numbers in IBISResearch will<br>begin with IBIS. For example: IBIS0000135.                                                                                                    |
| Funding<br>Proposal | The proposal record created in IBISResearch to document and track the<br>request for funding. This is similar to the InfoEd proposal. Funding<br>Proposals are identified by the FP Number, for example: FP0000036.                                                                                                    |
| Guest List          | List of users who have edit or view only privileges in IBISResearch.                                                                                                    |
| SmartForm           | These are the pages listing the questions or uploads required to complete<br>the proposal, award, or agreement. These are "smart" form pages because<br>they will hide or show relevant questions based upon selections made and<br>questions answered previously. The Funding Proposal in IBISResearch is<br>an example of a SmartForm.                                                 |
| Specialist          | This is a role in IBISResearch and refers to the individuals in the Office of<br>Research Administration handling grants and agreements.                                                                                                    |
| SPO                 | SPO refers to the Office of Research Administration.                                                                                                    |
| State               | State is the status in which the proposal, award, or agreement is in the IBISResearch workflow. In IBISResearch, the state is indicated on the top left in an orange box. For example, if a proposal is in the Department Review state, it means it was routed to the responsible department for review, and it is pending approval by the department.                                   |
| Study Staff         | This is a role in IBISResearch that refers to individuals who have edit rights for a proposal/agreement.                                                                                                    |
| Tags                | Tags are special designations or methods of identifying certain information<br>in a proposal. UM uses Tags to collect the primary scientific classification<br>for each proposal. This is a required entry on all Funding Proposals, and it<br>is recommended that the PI/Study Staff select the scientific classification<br>which apply to the proposal.                               |

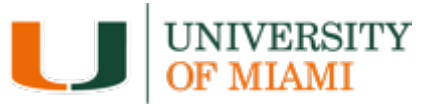

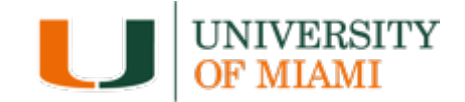

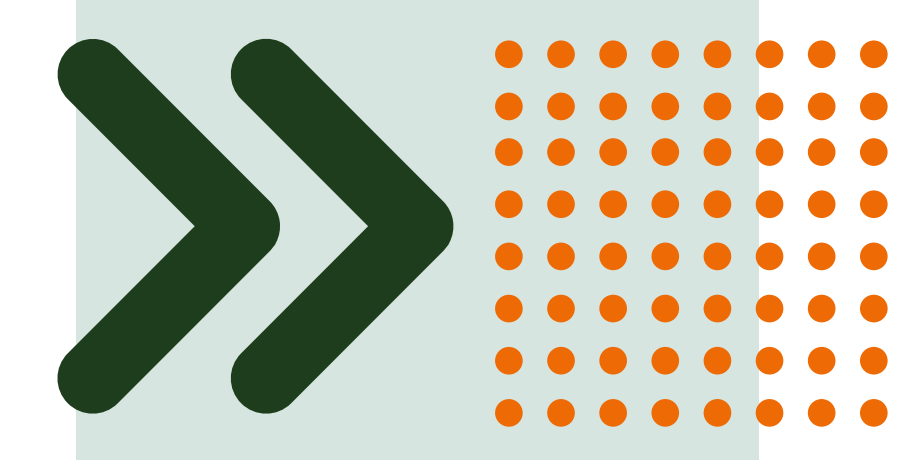

## Navigating the System

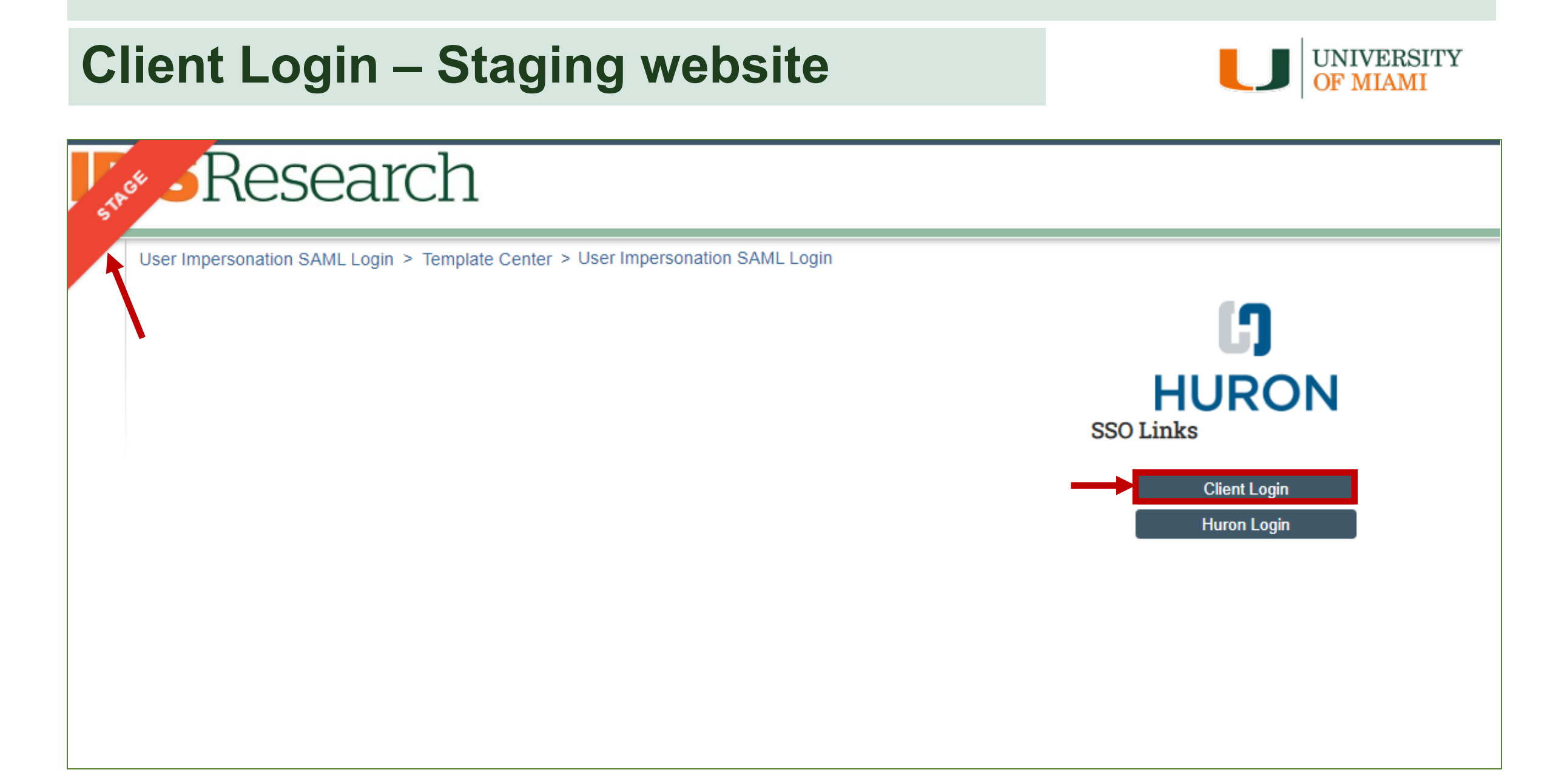

#### Sign in using your University of Miami Credentials

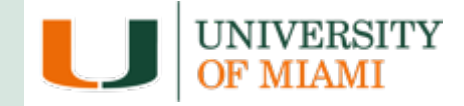

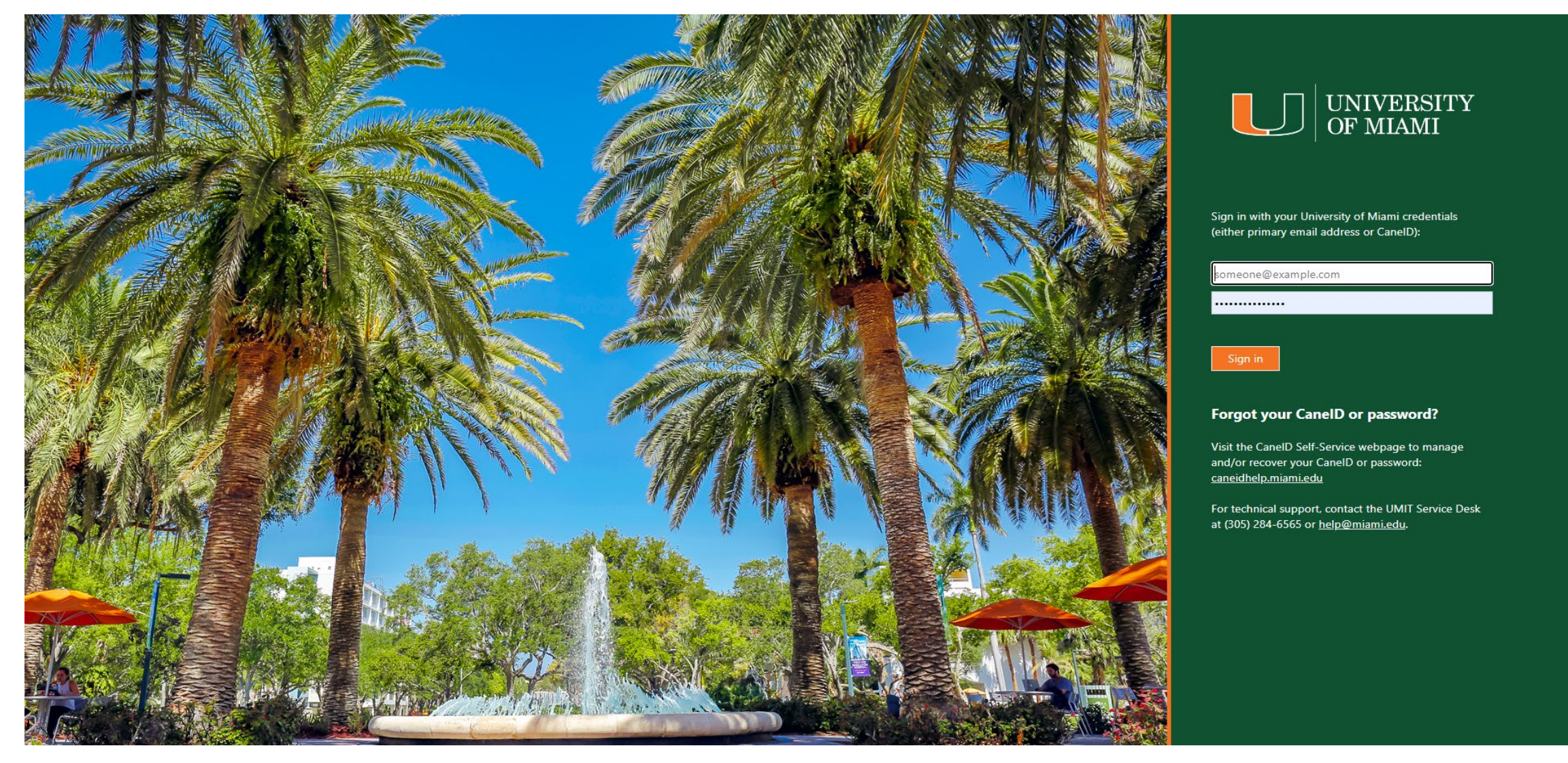

## **Duo Authentication**

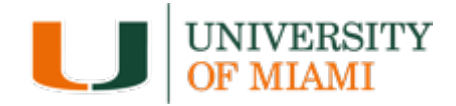

| МІАМІ                                      |                           |
|--------------------------------------------|---------------------------|
| Enter your pa                              | sscode                    |
| Verify it's you by ente<br>Duo Mobile app. | ering a passcode from the |
| Passcode                                   |                           |
| +                                          |                           |
| \<br>\                                     | /erify                    |
| Othe                                       | er options                |
| Need help?                                 | Secured by Duo            |

### Dashboard

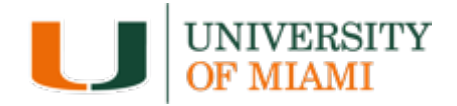

| Kesearce                           | ch                   |                                          | 5     |                     |                     |                   | Hello            | o, Pamela (<br>Sw |
|------------------------------------|----------------------|------------------------------------------|-------|---------------------|---------------------|-------------------|------------------|-------------------|
| Dashboard                          | Admin                | Agreements                               | IRB   | COI                 | Gran                | ts                | IACUC            | •••               |
| Page for Pamela Capman<br>Create ← | My Inbox As ignment  | In Process                               |       |                     |                     |                   | Components OProp | oerties 🝞         |
| Recently Viewed                    | Filter by <b>1</b> D | Enter text to search                     | Add I | Filter 🔀 Clear All  |                     |                   |                  | 1                 |
| Pinned                             | ID                   | Name                                     |       | Date Created        | ▼ Date Modified     | State             | Coordinator      |                   |
|                                    | FP00012457           | Proposal Name                            |       | 11/28/2023 11:14 AM | 1/17/2024 4:31 PM   | Draft             | Ines Lopez       |                   |
| My Deadlines                       | FP00012487           | fp for cta barlow 12-20-23               |       | 12/20/2023 11:11 AM | 12/20/2023 11:38 AM | Department Review | Marquita Davis   |                   |
| O Enter search terms t/            | FP00012486           | FP for CTA Redwine 12-20-23              |       | 12/20/2023 11:11 AM | 12/20/2023 11:37 AM | Department Review | Marquita Davis   |                   |
|                                    | FP00012484           | FP for CTA Padoveze 12.20                |       | 12/20/2023 11:11 AM | 12/20/2023 11:37 AM | Department Review | Marquita Davis   |                   |
| No pending items to do.            | FP00012481           | FP for CTA Couto 12/20/2023              |       | 12/20/2023 11:11 AM | 12/20/2023 11:37 AM | Department Review | Marquita Davis   |                   |
|                                    | FP00012480           | FP for CTA SConstante 12.20.23           |       | 12/20/2023 11:11 AM | 12/20/2023 11:37 AM | Department Review | Marquita Davis   |                   |
|                                    | FP00012483           | FP for CTA Silverman 12/20/23            |       | 12/20/2023 11:11 AM | 12/20/2023 11:37 AM | Department Review | Marquita Davis   |                   |
|                                    | FP00012482           | FP for CTA Capman 12/20/23               |       | 12/20/2023 11:11 AM | 12/20/2023 11:37 AM | Department Review | Pamela Capman    |                   |
|                                    | FP00012485           | FP for CTA Capman                        |       | 12/20/2023 11:11 AM | 12/20/2023 11:37 AM | Department Review | Jacqueline Asen  | 0                 |
|                                    | FP00012479           | test FP for CTA-Capman                   |       | 12/20/2023 9:22 AM  | 12/20/2023 9:26 AM  | Department Review | Pamela Capman    |                   |
|                                    | FP00012478           | Capman test FP for CTA                   |       | 12/19/2023 2:29 PM  | 12/19/2023 2:34 PM  | Department Review | Pamela Capman    |                   |
|                                    | FP00012477-Con1      | Workspace                                |       | 12/13/2023 12:06 PM | 12/13/2023 12:07 PM | Draft             | Deborah Musgro   | ve                |
|                                    | AMR00009072          | add title here                           |       | 12/13/2023 12:04 PM | 12/13/2023 12:04 PM | Draft             | Pamela Capman    |                   |
|                                    | CTA00001911          | Agreement for: FP for Mason 11/29/23     |       | 12/1/2023 2:59 PM   | 12/1/2023 3:02 PM   | Pre-Submission    |                  |                   |
|                                    | FP00012467           | FP for Mason 11/29/23                    |       | 11/29/2023 11:23 AM | 12/1/2023 2:59 PM   | Department Review | Monique Torres   |                   |
|                                    | AMR00009067          | UM Budget Y1: Rebudgeting 11.30.2023     |       | 11/30/2023 10:54 AM | 11/30/2023 10:55 AM | Review            | Rafael Frankenb  | erg               |
|                                    | AMR00009068          | UM Budget Year 1: Rebudgeting 11/30/2023 |       | 11/30/2023 10:54 AM | 11/30/2023 10:55 AM | Review            | Sofia Avmerich   |                   |

E Components 🔅 Pr

# Navigate between Grants & Agreements

In Process

- 1. Grants
  - Create Proposals
  - Manage Awards
  - Manage Award Modification Requests
- 2. Agreements
  - Manage Contracts
  - Manage Agreements

| Enter text to search                  | Add Filter 🗙 Clear All |                     |                   |                |
|---------------------------------------|------------------------|---------------------|-------------------|----------------|
| me                                    | Date Created           | ▼ Date Modified     | State             | Coordinator    |
| pposal Name                           | 11/28/2023 11:14 AM    | 1/17/2024 4:31 PM   | Draft             | Ines Lopez     |
| for cta barlow 12-20-23               | 12/20/2023 11:11 AM    | 12/20/2023 11:38 AM | Department Review | Marquita Davis |
| for CTA Redwine 12-20-23              | 12/20/2023 11:11 AM    | 12/20/2023 11:37 AM | Department Review | Marquita Davis |
| for CTA Padoveze 12.20                | 12/20/2023 11:11 AM    | 12/20/2023 11:37 AM | Department Review | Marquita Davis |
| for CTA Couto 12/20/2023              | 12/20/2023 11:11 AM    | 12/20/2023 11:37 AM | Department Review | Marquita Davis |
| for CTA SConstante 12.20.23           | 12/20/2023 11:11 AM    | 12/20/2023 11:37 AM | Department Review | Marquita Davis |
| for CTA Silverman 12/20/23            | 12/20/2023 11:11 AM    | 12/20/2023 11:37 AM | Department Review | Marquita Davis |
| for CTA Capman 12/20/23               | 12/20/2023 11:11 AM    | 12/20/2023 11:37 AM | Department Review | Pamela Capma   |
| for CTA Capman                        | 12/20/2023 11:11 AM    | 12/20/2023 11:37 AM | Department Review | Jacqueline Ase |
| t FP for CTA-Capman                   | 12/20/2023 9:22 AM     | 12/20/2023 9:26 AM  | Department Review | Pamela Capma   |
| pman test FP for CTA                  | 12/19/2023 2:29 PM     | 12/19/2023 2:34 PM  | Department Review | Pamela Capma   |
| rkspace                               | 12/13/2023 12:06 PM    | 12/13/2023 12:07 PM | Draft             | Deborah Musgr  |
| d title here                          | 12/13/2023 12:04 PM    | 12/13/2023 12:04 PM | Draft             | Pamela Capma   |
| reement for: FP for Mason 11/29/23    | 12/1/2023 2:59 PM      | 12/1/2023 3:02 PM   | Pre-Submission    |                |
| for Mason 11/29/23                    | 11/29/2023 11:23 AM    | 12/1/2023 2:59 PM   | Department Review | Monique Torres |
| Budget Y1: Rebudgeting 11.30.2023     | 11/30/2023 10:54 AM    | 11/30/2023 10:55 AM | Review            | Rafael Franken |
| Budget Year 1: Rebudgeting_11/30/2023 | 11/30/2023 10:54 AM    | 11/30/2023 10:55 AM | Review            | Sofia Aymerich |
| Budget Vear 1: Rebudgeting 11/30/2023 | 11/30/2023 10:54 AM    | 11/30/2023 10:55 AM | Review            | Michael Gravbe |

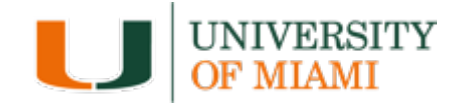

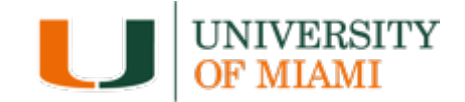

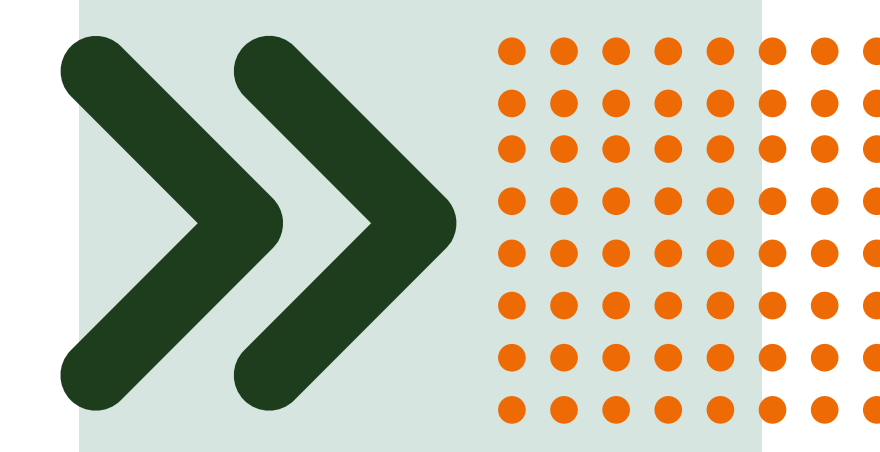

## Grants Project Listing Page

## **Grants Project Listing Page**

records you have permission to see. Users have permission to see records (proposals, awards, agreements) they are

associated with based on the following roles:

- Pl
- Project Personnel
- Administrative Personnel
- Guest List editor/viewer
- Ancillary Reviewer
- Specialist in ORA

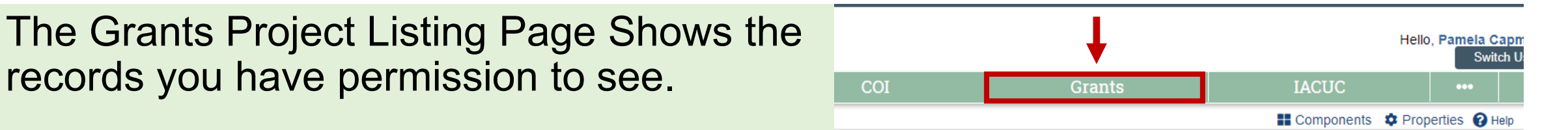

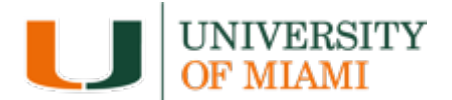

## **Grants Sub-navigator Bar & Tabs**

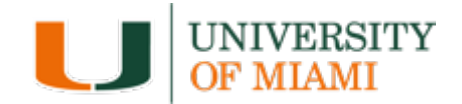

| STACK | Research                         | 1                          |                        |                  | Hello, Pamela Capman 👻<br>Switch User |
|-------|----------------------------------|----------------------------|------------------------|------------------|---------------------------------------|
|       | Dashboard                        | Admin                      | Agreements             | IBB COL          | Grants IACUC •••                      |
|       | Funding Proposal Com             | nplex Projects Awards      | Reports Help Center    | 1. Grants Sub-   |                                       |
| F     | Root > Grants > Funding Proposal |                            |                        | llavigator bar   | Components Components                 |
| ]     | Funding Proposal                 |                            |                        |                  |                                       |
|       | _                                |                            |                        | 2. Tabs          | Search 😮                              |
|       | Create Funding Proposal          | roposals Draft Internal Re | view Sponsor Review Av | varded Completed |                                       |

- 1. The sub-navigator bar organizes the page into the different project types
- 2. The tabs represent different states throughout the workflow
  - The first tab contains a list of all records, regardless of the state

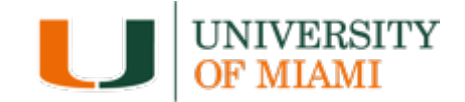

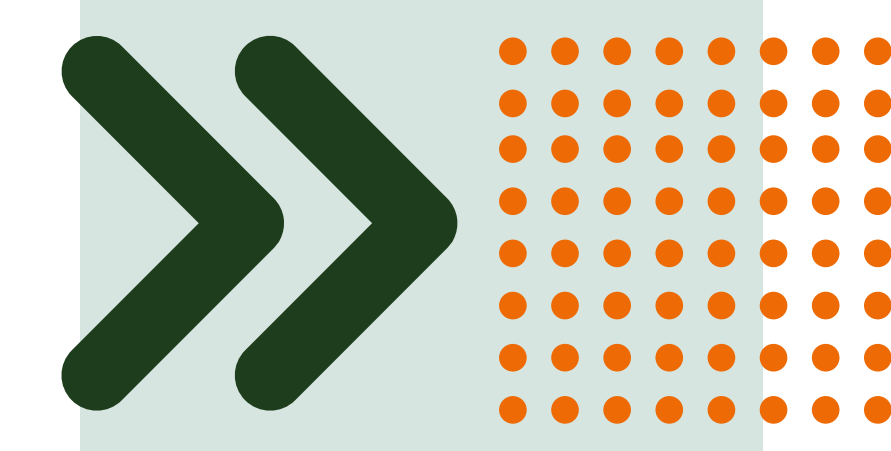

## How to Search for Records

### **How to Search for Records**

 Use the Filter by field to search for a record by various information, such as:

 $\circ$  ID

 $\circ \text{ Name }$ 

o State

2. Search for key words – Use the wild card feature by entering a "%" sign before and after the keyword

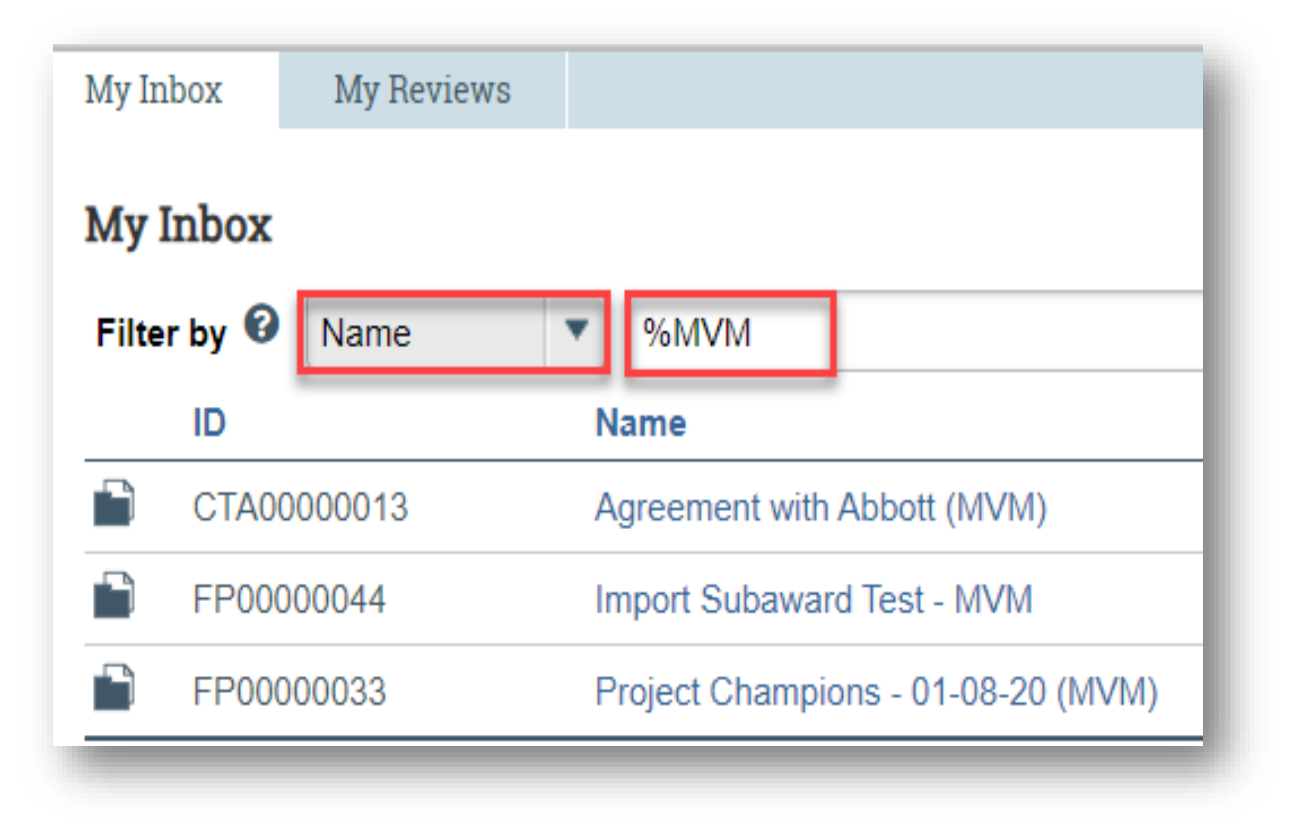

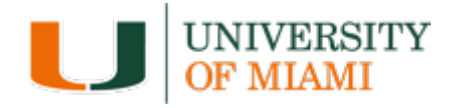

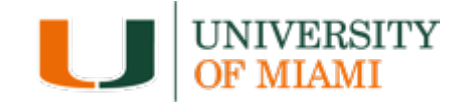

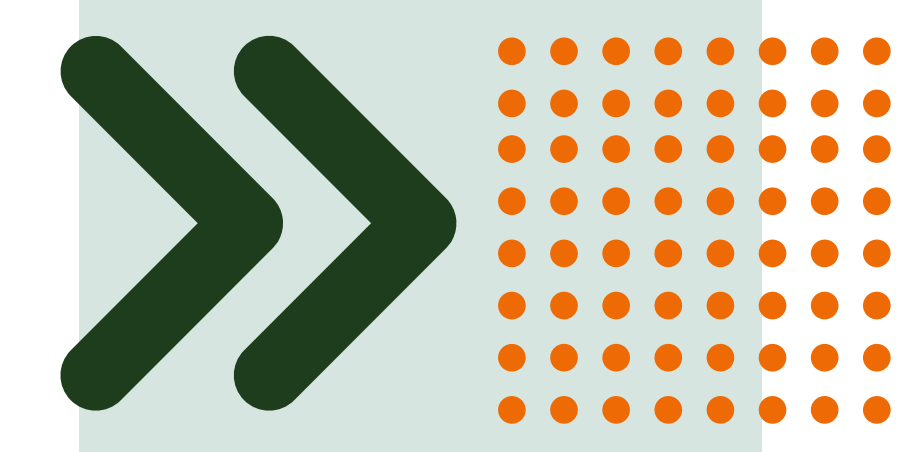

## Understanding the Workflow

## **Proposal Workflow**

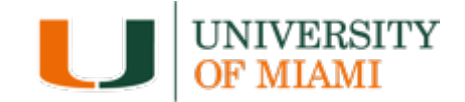

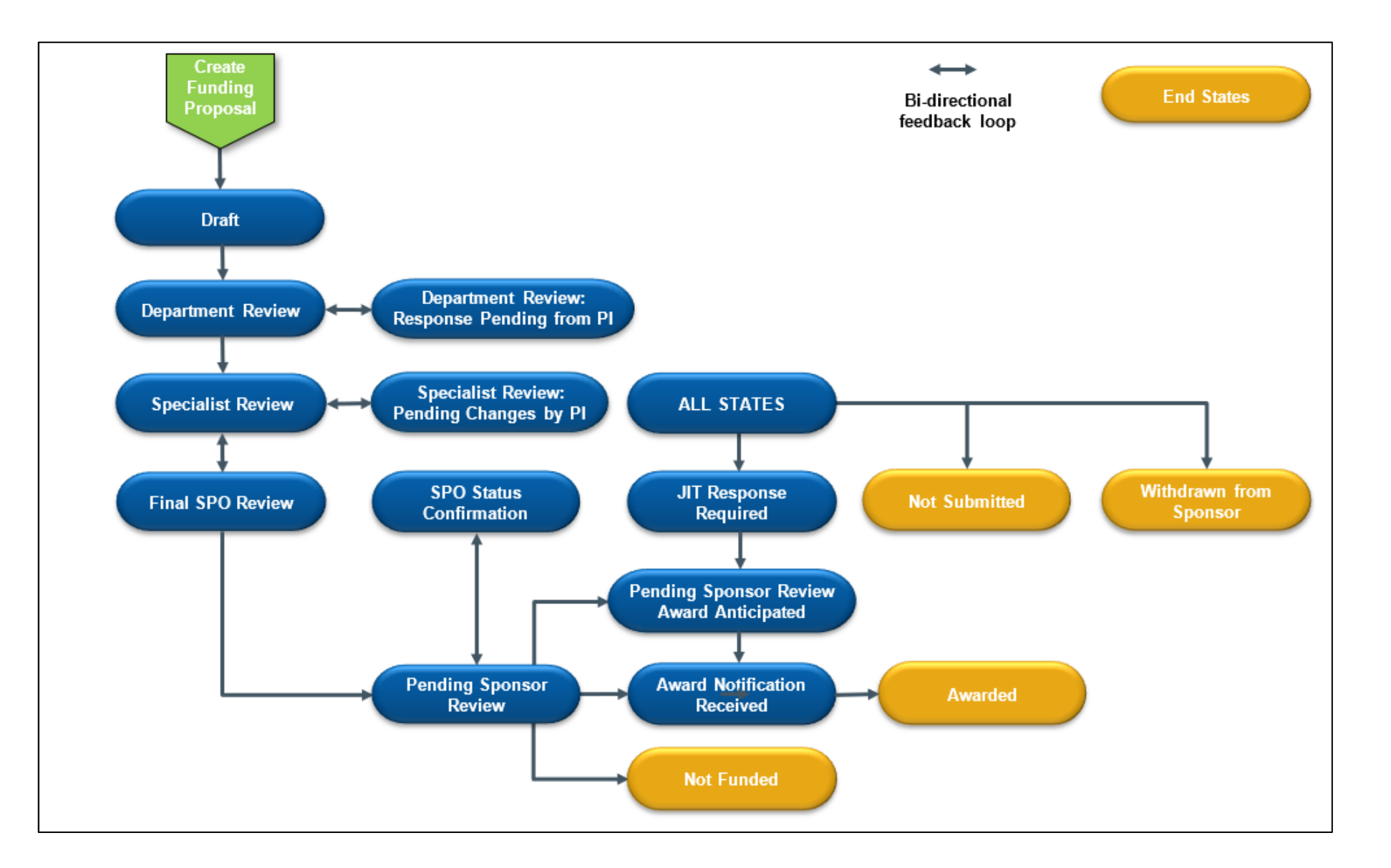

# System to System Through Grants.gov

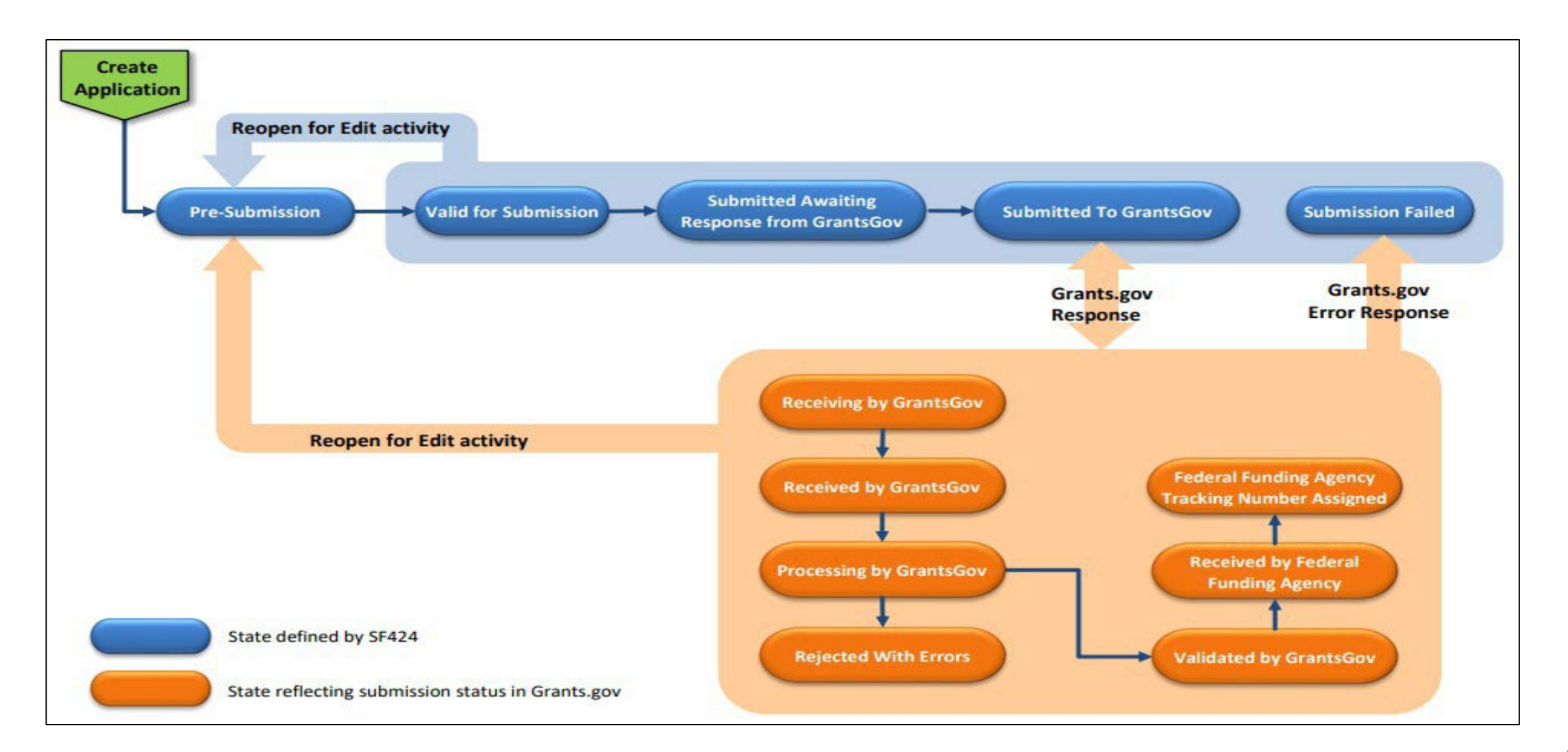

## Award Modification by State

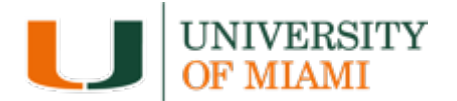

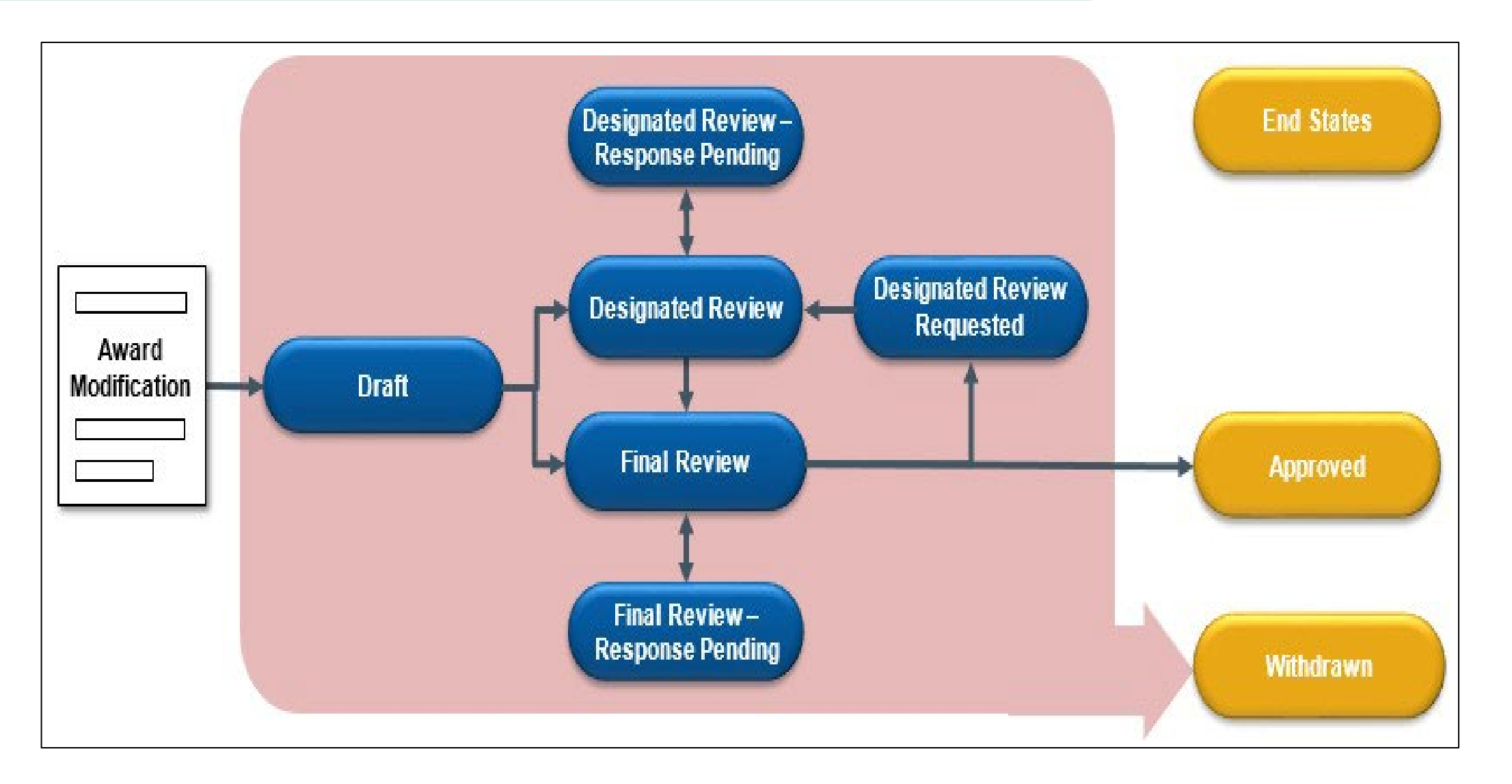

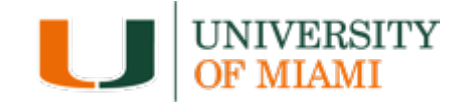

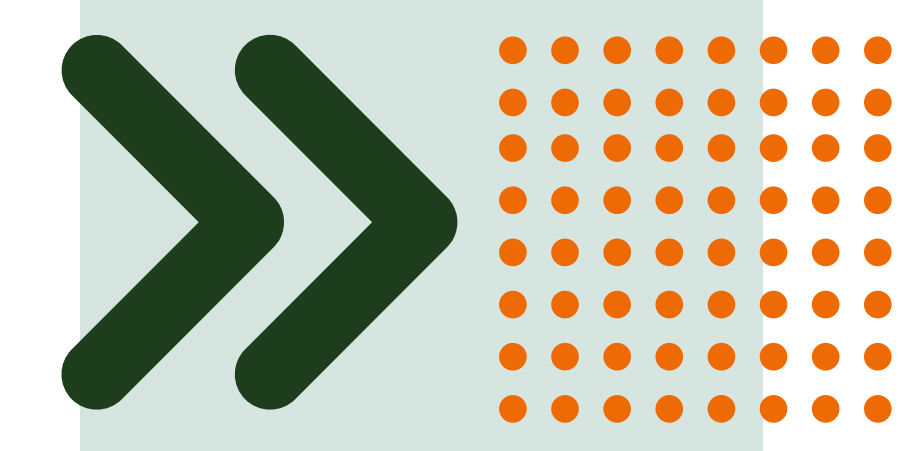

## Understanding the Workspace

## **To Access the Workspace**

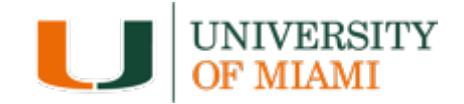

From the Dashboard Inbox, or Grants pages, click on the name of a record to access the project's Workspace

| STACE | Researc                 | h                   |                                          |                |                          |                        | Hello, Pa <u>mela Capm</u><br>Switch U |
|-------|-------------------------|---------------------|------------------------------------------|----------------|--------------------------|------------------------|----------------------------------------|
|       | Dashboard               | Admin               | Agreements                               | IRB            | COI                      | Grants                 | IACUC •••                              |
| Pag   | e for Pamela Capman     |                     |                                          |                |                          |                        | E Components 🌣 Properties 🕑 Help       |
|       | Create 👻                | My Inbox Assignment | s In Process                             |                |                          |                        |                                        |
|       |                         | My Inbox            |                                          |                |                          |                        |                                        |
| R     | ecently Viewed          | Filter by 😮 ID      | <ul> <li>Enter text to search</li> </ul> | Add Filter 🗙 🖸 | clear All                |                        | ۵                                      |
| _     | Recent Pinned           | ID                  | Name                                     | Date           | • Created - Date I       | Modified State         | Coordinator                            |
|       |                         | FP00012457          | Proposal Name                            | 11/2           | 8/2023 11:14 AM 1/17/202 | 24 4:31 PM Draft       | Ines Lopez                             |
| M     | v Deadlines             | FP00012487          | fp for cta barlow 12-20-23               | 12/2           | 0/2023 11:11 AM 12/20/20 | 023 11:38 AM Departmen | t Review Marquita Davis                |
|       |                         | FP00012486          | FP for CTA Redwine 12-20-23              | 12/2           | 0/2023 11:11 AM 12/20/20 | 023 11:37 AM Departmen | nt Review Marquita Davis               |
| _     | Enter search terms to   | FP00012484          | FP for CTA Padoveze 12.20                | 12/2           | 0/2023 11:11 AM 12/20/20 | 023 11:37 AM Departmen | nt Review Marquita Davis               |
| 1     | lo pending items to do. | FP00012481          | FP for CTA Couto 12/20/2023              | 12/2           | 0/2023 11:11 AM 12/20/20 | 023 11:37 AM Departmen | It Review Marquita Davis               |
|       |                         | FP00012480          | FP for CTA SConstante 12.20.23           | 12/2           | 0/2023 11:11 AM 12/20/20 | 023 11:37 AM Departmen | nt Review Marquita Davis               |

## Workspace

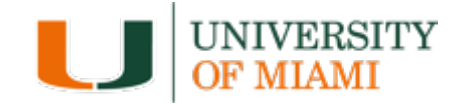

## **Workspace:** Refers to the page from where you can navigate and initiate activities.

|                         | Dashboard                                            |                 | Admin                    | Agre              | eements           |                      | IRB                  | C                | IC         |       | Grants          |              | IACU      | ſC            | •••     |
|-------------------------|------------------------------------------------------|-----------------|--------------------------|-------------------|-------------------|----------------------|----------------------|------------------|------------|-------|-----------------|--------------|-----------|---------------|---------|
|                         | Funding Proposal                                     | Complex Project | s Awards                 | Reports           | Help Center       |                      |                      |                  |            |       |                 |              |           |               |         |
| Root >                  | Grants > Proposal Name                               |                 |                          |                   |                   |                      |                      |                  |            |       |                 |              |           |               | 🕑 Help  |
|                         |                                                      |                 |                          |                   |                   |                      |                      |                  |            |       |                 |              |           |               |         |
|                         | Draft                                                | Proposa         | al Name                  |                   |                   |                      |                      |                  |            |       |                 | FP           | 200012457 | Funding P     | roposal |
| Next                    | Steps                                                |                 | e                        |                   |                   |                      |                      |                  |            |       |                 |              |           |               |         |
|                         | dit Eventing Despected                               | Proposal In     | formation                |                   |                   |                      |                      |                  |            |       | Bud             | iget Inforn  | nation    |               |         |
|                         | cuit Funding Proposal                                | PD/PI:          |                          |                   | Dav               | vid Lombard          |                      |                  |            |       | Starl           | ting Date:   |           | 5/1/2024      |         |
|                         |                                                      | Department:     |                          |                   | Offi              | ice of Research A    | Administration - Exe | cutive           |            |       | Num             | ber of Perio | ds:       | 2             |         |
|                         | Printer Version                                      | Specialist:     |                          |                   | Ine               | s Lopez              |                      |                  |            |       | Tota            | I Direct:    |           | \$470,00      | )       |
|                         |                                                      | Sponsors:       |                          |                   | Nat               | tional Institutes of | f Health (NIH)       |                  |            |       | Tota            | I Indirect:  |           | \$222,02      | 5       |
| II CO                   | I Disclosure Status                                  | Internal Subm   | ission Deadline:         |                   | 1/5               | 5/2024               |                      |                  |            |       | Tota            | l:           |           | \$692,02      | 5       |
|                         |                                                      | Certified:      |                          |                   | No                |                      |                      |                  |            |       |                 |              |           |               |         |
| S Ma                    | nage Relationships                                   | SF424 Link:     |                          |                   | SF                | -42400003190         |                      |                  |            |       |                 |              |           |               |         |
| t<br>4                  | Submit For Department<br>Review<br>Withdraw Proposal | Draft           | Clarif                   | ent Review        | Specialist Review | N Sp                 | ponsor Review        | Complete         | $\supset$  |       |                 |              |           |               |         |
| -                       | Reviews                                              |                 | Requ                     | Jested            | Requested         | Cha                  | anges Required       |                  |            |       |                 |              |           |               |         |
| *                       | Create-Update SF424                                  |                 |                          |                   |                   |                      |                      |                  |            | 1     |                 |              |           |               |         |
| •                       | Manage Tags                                          | Budgets         | SF424 Summary            | History           | Reviewers A       | Attachments          | Financials           | Reviewer Notes   | Change Log | Relat | ed Projects     |              |           |               |         |
| <b>土</b>                | Add Attachments                                      | Working Bu      | idgets                   |                   |                   |                      |                      |                  |            |       |                 |              |           |               |         |
| ළු                      | Сору                                                 | Name            |                          |                   |                   |                      | SmartForm            | - Date Modified  |            | State | Funding So      | urce         | Total     | In Financials | ;?      |
| Ŧ                       | Create Additional<br>Budget                          | National        | Institutes of Health (N  | IH)               |                   |                      | [Edit] 🕶             | 11/28/2023 12:38 | B PM       | Draft | Federal         |              | \$692,025 | yes           |         |
| 1                       | Send Email                                           | 📄 🛛 Cost Sha    | ring for National Instit | utes of Health (N | 11H)              |                      | [Edit] -             | 11/28/2023 12:14 | I PM       | Draft | Institution (In | iternal)     | \$20,000  | no            |         |
| <b>2</b> +              | Assign Specialist                                    | 2 items         |                          |                   |                   |                      | ∢ pa                 | age 1 of 1 ▶     |            |       |                 |              |           | 10            | / page  |
| for<br>Update<br>Access | Manage Access                                        |                 |                          |                   |                   |                      |                      |                  |            |       |                 |              |           |               |         |

## **Activities**

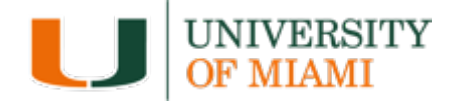

## Activities: The tasks listed on the left side of the screen on the workspace. They are based on security roles.

| Pending Sponsor<br>Beview    | Proje        | ct Cham                | pions (   | Nov)      |                    |                    |                |                             | FP00000002 | Funding Prop   |
|------------------------------|--------------|------------------------|-----------|-----------|--------------------|--------------------|----------------|-----------------------------|------------|----------------|
| Tieview                      | Proposal     | Information            |           |           |                    |                    |                | Budget Information          |            |                |
| Next Steps                   | PD/PI:       |                        |           |           | F                  | Rebecca Simms (pi) |                | Starting Date:              |            | 7/1/2020       |
| View Funding Proposal        | Department   | Department:            |           |           |                    | astroenterology    |                | Number of Periods:          |            | 2              |
|                              | Specialist:  |                        |           |           | Ava Lambert        |                    |                | Total Direct:               |            | \$300,154      |
| Printer Version              | Sponsors:    |                        |           |           | Spencer Foundation |                    |                | Total Indirect:             |            | \$104,407      |
|                              | Internal Sub | mission Deadline:      |           |           | 1                  | 1/21/2019          |                | Total:                      |            | \$404,561      |
| Team Disclosure Status       |              |                        |           |           |                    |                    |                |                             |            |                |
| Manage Ancillary Reviews     | Budgets      | SF424 Summary          | History   | Reviewers | Attachments        | Financials         | Reviewer Notes | Related Projects Change Log |            |                |
| S Manage Relationships       |              |                        |           |           |                    |                    |                |                             |            |                |
| 🏟 Manage Tags                | Working      | J Budgets              |           |           |                    |                    |                |                             |            |                |
| 😰 Create Agreement           | Nam          | e                      |           |           | SmartForm          | ▼ Date Modified    | State          | Funding Source              | Total      | In Financials? |
| 🛃 Add Attachments            | 📔 Sper       | ncer Foundation        |           |           | [Edit] 🕶           | 11/7/2019 1:20 PM  | Under Review   | / Foundation/Not For Profit | \$404,561  | yes            |
| 🕰 Сору                       | Cost         | Sharing for Salary and | Equipment |           | [Edit] 🕶           | 11/7/2019 1:20 PM  | Under Review   | / Institution (Internal)    | \$172,222  | no             |
| 🛃 Notify SPO of Grant Status | 2 items      |                        |           |           |                    | ▲ page             | 1 of 1         |                             |            | 10 / p         |
| 🛃 Send Email                 |              |                        |           |           |                    | 1-3-               |                |                             |            |                |
|                              |              |                        |           |           |                    |                    |                |                             |            |                |

### **Actions**

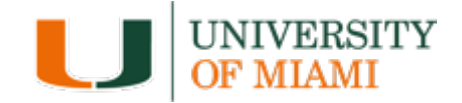

## **Actions:** Blue buttons found on the left and listed above activities on the workspace. They are based on security roles.

| tione | Pending Sponsor<br>Review  | Proje        | ct Cham <mark>j</mark> | pions     | (Nov)     |             |                   |                | F                           | P00000002 | Funding Propos |
|-------|----------------------------|--------------|------------------------|-----------|-----------|-------------|-------------------|----------------|-----------------------------|-----------|----------------|
|       |                            | Proposal I   | nformation             |           |           |             |                   |                | <b>Budget Information</b>   |           |                |
|       | Next Steps                 | PD/PI:       |                        |           |           | Re          | becca Simms (pi)  |                | Starting Date:              |           | 7/1/2020       |
|       | View Funding Proposal      | Department:  |                        |           |           | G           | astroenterology   |                | Number of Periods:          |           | 2              |
|       |                            | Specialist:  |                        |           |           | Av          | a Lambert         |                | Total Direct:               |           | \$300,154      |
|       | Printer Version            | Sponsors:    |                        |           |           | Sp          | encer Foundation  |                | Total Indirect:             | \$104,407 |                |
|       |                            | Internal Sub | mission Deadline:      |           |           | 11          | /21/2019          |                | Total:                      |           | \$404,561      |
|       | Team Disclosure Status     |              |                        |           |           |             |                   |                |                             |           |                |
|       | Manage Ancillary Reviews   | Budgets      | SF424 Summary          | History   | Reviewers | Attachments | Financials        | Reviewer Notes | Related Projects Change Log |           |                |
|       | % Manage Relationships     |              |                        |           |           |             |                   |                |                             |           |                |
|       | Manage Tags                | Working      | Budgets                |           |           |             |                   |                |                             |           |                |
|       | Create Agreement           | Nam          | e                      |           |           | SmartForm   | ▼ Date Modified   | State          | Funding Source              | Total     | In Financials? |
|       | 1 Add Attachments          | Spen         | cer Foundation         |           |           | [Edit] 🕶    | 11/7/2019 1:20 PM | Under Review   | Foundation/Not For Profit   | \$404,561 | yes            |
|       | 🙆 Сору                     | Cost         | Sharing for Salary and | Equipment |           | [Edit] 🕶    | 11/7/2019 1:20 PM | Under Review   | Institution (Internal)      | \$172,222 | no             |
|       | Notify SPO of Grant Status | 2 items      |                        |           |           |             |                   | 1 of 1 )       |                             |           | 10 / pa        |
|       | 🛃 Send Email               |              |                        |           |           |             | 1-3-              |                |                             |           |                |
|       | Manage Guest List          |              |                        |           |           |             |                   |                |                             |           |                |
|       | O Add Comment              |              |                        |           |           |             |                   |                |                             |           |                |

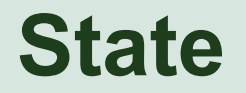

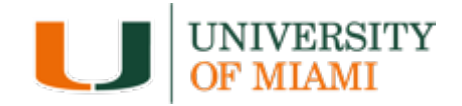

## **State:** Refers to the status of the record in the workflow. It gives you a clue about what to do next.

| Pending Sponsor<br>Beview  | Proje       | ct Cham                | pions     | (Nov)     |             |                   |                |                          | FP0000002        | Funding Prop   |
|----------------------------|-------------|------------------------|-----------|-----------|-------------|-------------------|----------------|--------------------------|------------------|----------------|
|                            | Proposal I  | Information            |           |           |             |                   |                | Budget Informa           | tion             |                |
| Next Steps                 | PD/PI:      |                        |           |           | Re          | becca Simms (pi)  |                | Starting Date:           |                  | 7/1/2020       |
| View Funding Proposal      | Department: | :                      |           |           | Ga          | astroenterology   |                | Number of Periods:       |                  | 2              |
|                            | Specialist: |                        |           |           | Av          | a Lambert         |                | Total Direct:            |                  | \$300,154      |
| Printer Version            | Sponsors:   |                        |           |           | Sp          | encer Foundation  |                | Total Indirect:          |                  | \$104,407      |
| Team Disclosure Status     |             |                        |           |           |             |                   |                |                          |                  |                |
| Manage Ancillary Reviews   | Budgets     | SF424 Summary          | History   | Reviewers | Attachments | Financials        | Reviewer Notes | Related Projects Cha     | nge Log          |                |
| % Manage Relationships     |             |                        |           |           |             |                   |                |                          |                  |                |
| 🏟 Manage Tags              | Working     | Budgets                |           |           |             |                   |                |                          |                  |                |
| Create Agreement           | Nam         | e                      |           |           | SmartForm   | ▼ Date Modified   | State          | Funding Source           | Total            | In Financials? |
| 1 Add Attachments          | Sper        | ncer Foundation        |           |           | [Edit] 🕶    | 11/7/2019 1:20 PM | Under Review   | V Foundation/Not For     | Profit \$404,561 | yes            |
| 🖉 Сору                     | Cost        | Sharing for Salary and | Equipment |           | [Edit] 🕶    | 11/7/2019 1:20 PM | Under Review   | v Institution (Internal) | \$172,222        | 2,222 no       |
| Notify SPO of Grant Status | 2 items     |                        |           |           |             | d page            | 1 of 1         |                          |                  | 10 /           |
| 🖌 Send Email               |             |                        |           |           |             | 1.3               |                |                          |                  |                |
| 矕 Manage Guest List        |             |                        |           |           |             |                   |                |                          |                  |                |
| Add Comment                |             |                        |           |           |             |                   |                |                          |                  |                |

## **Project Workspace**

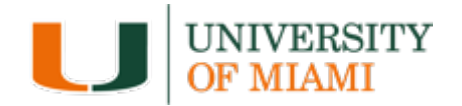

The information displayed on the workspace is dependent upon the state and the user role

| »                        | Dashboard                                   |                               | Agreements               |                  | Grants    | SF42                          | 4 Center    |                 |            |             |             |             |                 |
|--------------------------|---------------------------------------------|-------------------------------|--------------------------|------------------|-----------|-------------------------------|-------------|-----------------|------------|-------------|-------------|-------------|-----------------|
| Funding P                | Proposal                                    | ,                             | s Awards                 | Documen          | t Review  | Reports H                     | elp Center  |                 |            |             |             | ID          |                 |
| Draf<br>Next Steps       | t Tı                                        | raini                         | ing Test                 | (MVV)            | ) - 01/1  | 5/2020                        |             | Title           |            |             |             | FP00000043  | Funding Proposa |
| Edit Eunding F           | Proposal                                    | posal In                      | formation                |                  |           |                               |             |                 |            | Budget      | Information |             |                 |
|                          | PD/                                         | PI:                           |                          |                  |           | Savita Pahw                   | a           |                 |            | Starting [  | Date:       |             | 12/1/2020       |
| Drintor Vo               | Dep                                         | artment:                      |                          |                  |           | Microbiology                  | & Immunolog | /               |            | Number o    | of Periods: |             | 4               |
|                          | Spe                                         | cialist:                      |                          |                  |           | Ava Lamber                    |             |                 |            | Total Dire  | ect:        |             | \$1,000,000     |
| Create Docume            | nt Review                                   | Sponsors:                     |                          |                  |           | National Institutes of Health |             |                 | Total Indi | rect:       |             | \$521,625   |                 |
| Create Docume            | Inte                                        | Internal Submission Deadline: |                          |                  |           | 5/22/2020                     |             |                 |            | Total:      |             |             | \$1,521,625     |
| Team Disclosure          | sclosure Status SF-424 Link: SF-42400000016 |                               |                          |                  |           |                               |             |                 |            |             |             |             |                 |
| Submit For Dep<br>Review | artment Bu                                  | idgets                        | SF424 Summary            | History          | Reviewers | Attachments                   | Financials  | Reviewer Notes  | Related    | Projects    | Change Log  |             |                 |
| ← Withdraw Propo         | osal W                                      | orking I                      | Budgets                  |                  |           |                               |             |                 |            |             |             |             |                 |
| Manage Ancilla           | ry Reviews                                  |                               |                          |                  |           |                               |             |                 |            |             |             |             |                 |
| Create-Update            | SF424                                       | Name                          |                          |                  |           | Smarth                        | vim 🔹       | Date Modified   | State      | runding     | Source      | Iotaí       | in Financials?  |
| % Manage Relatio         | inships                                     | Cost S                        | Sharing for National Ins | titutes of Healt | h         | [Edit] 🕶                      | 1/          | 15/2020 3:03 PM | Draft      | Institution | (Internal)  | \$32,962    | no              |
| Manage Tags              |                                             | Nation                        | al Institutes of Health  |                  |           | [Edit] 🕶                      | 1/          | 15/2020 3:01 PM | Draft      | Federal     |             | \$1,521,625 | yes             |
| Create Agreeme           | ent                                         | Activ                         | vities                   |                  |           |                               | ∢ pa        | ige 1 of 1 ▶    |            |             |             |             | 10 / page       |

The tabs displayed on the workspace are specific to the record type (e.g. Proposal, Award, etc.) and contain additional details about the record, including history, reviewers, and attachments

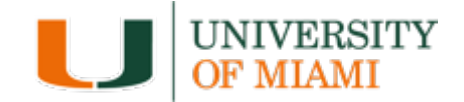

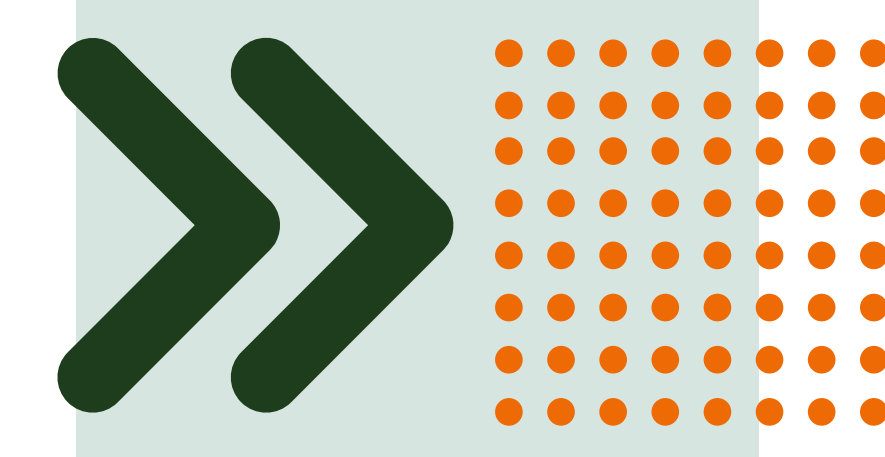

## **SmartForm**

## **SmartForm**

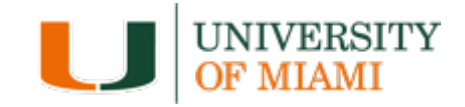

#### **BIS**Research

|           | You Are Here: 📄 Proposal Name                                                              |
|-----------|--------------------------------------------------------------------------------------------|
| formation | Editing: FP00012457                                                                        |
|           | General Proposal Information                                                               |
|           | Type of application:     New     Is this award being transferred from another institution? |
|           | Yes No <u>Clear</u>                                                                        |
|           | 2. * Short title of proposal:                                                              |
|           | Proposal Name                                                                              |
|           | 3. * Long title of proposal:                                                               |
|           | Proposal Name                                                                              |
|           | 4. * Program director / Principal investigator / Project lead / Fellow:                    |
|           | 5. * Select the direct sponsor:                                                            |
|           | National Institutes of Health (NIH) 😢                                                      |
|           | a. If the direct sponsor is not listed, type their name here:                              |
|           | <b>b.</b> If this will be a flow-through, select prime sponsor:                            |

- The SmartForm is a series of pages you complete with information about the record.
- Proposals, Budgets, Awards, Subawards, Award Modification Requests, and Award Modifications have unique SmartForms
- Once the General Information is added you click continue and the additional SmartPages will appear based on the information provided.
- A red asterisk \* next to a question indicates the field is required.
- Click the Help icon question mark for more information.

## **Remember to Validate!**

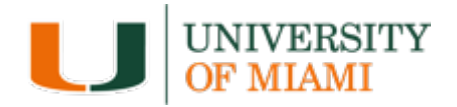

- Validate is in the upper right-hand corner.
- If there is anything that the system recognizes you missed, you will receive an error message.
- Click on the error message, which will take you to the error.
- Fix, save, and refresh the validate message.
- This step is often overlooked, and the proposal has to be returned.
- This causes extra time for everyone.

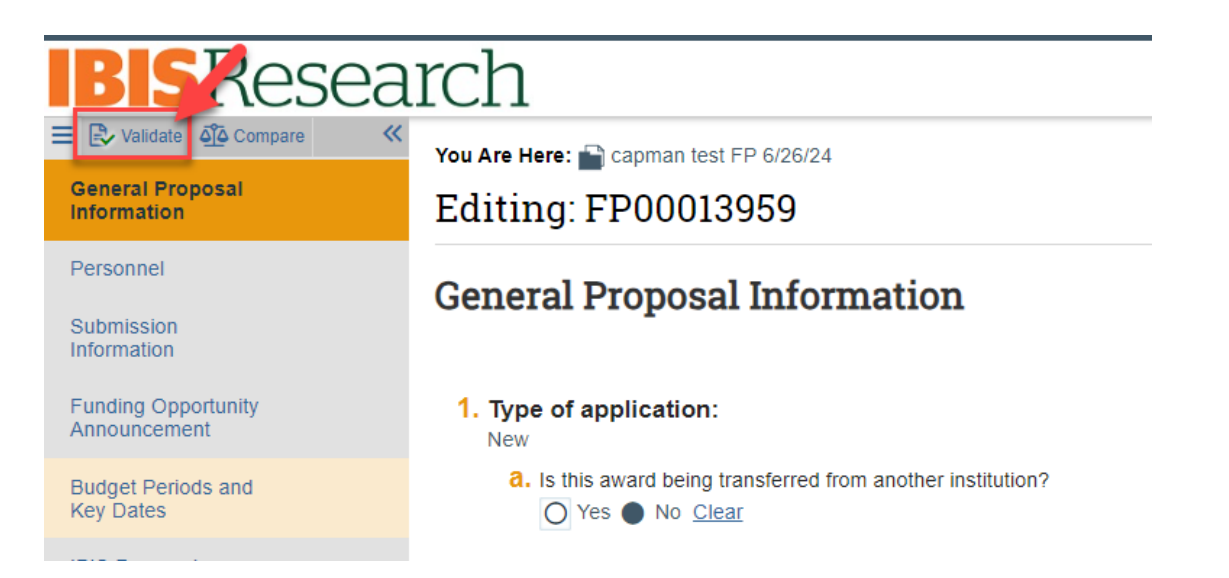

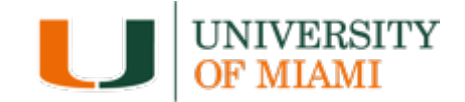

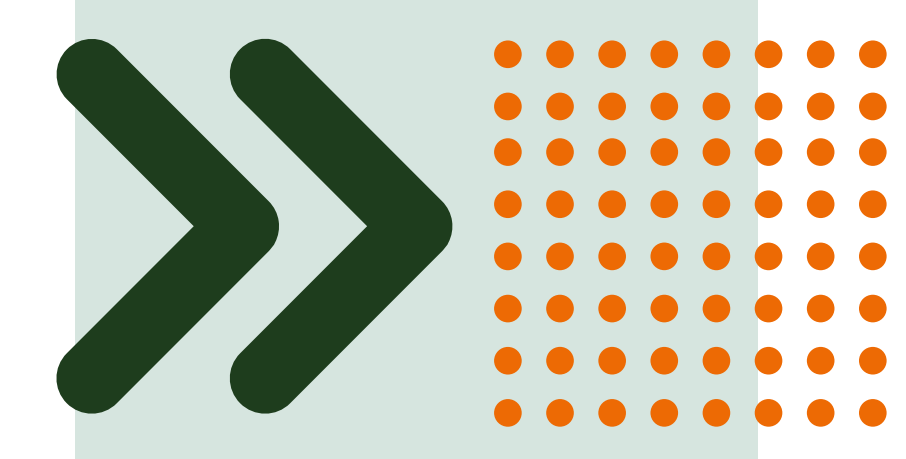

## **Uploading Documents**

# Uploading Documents that Map to SF424

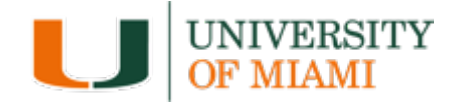

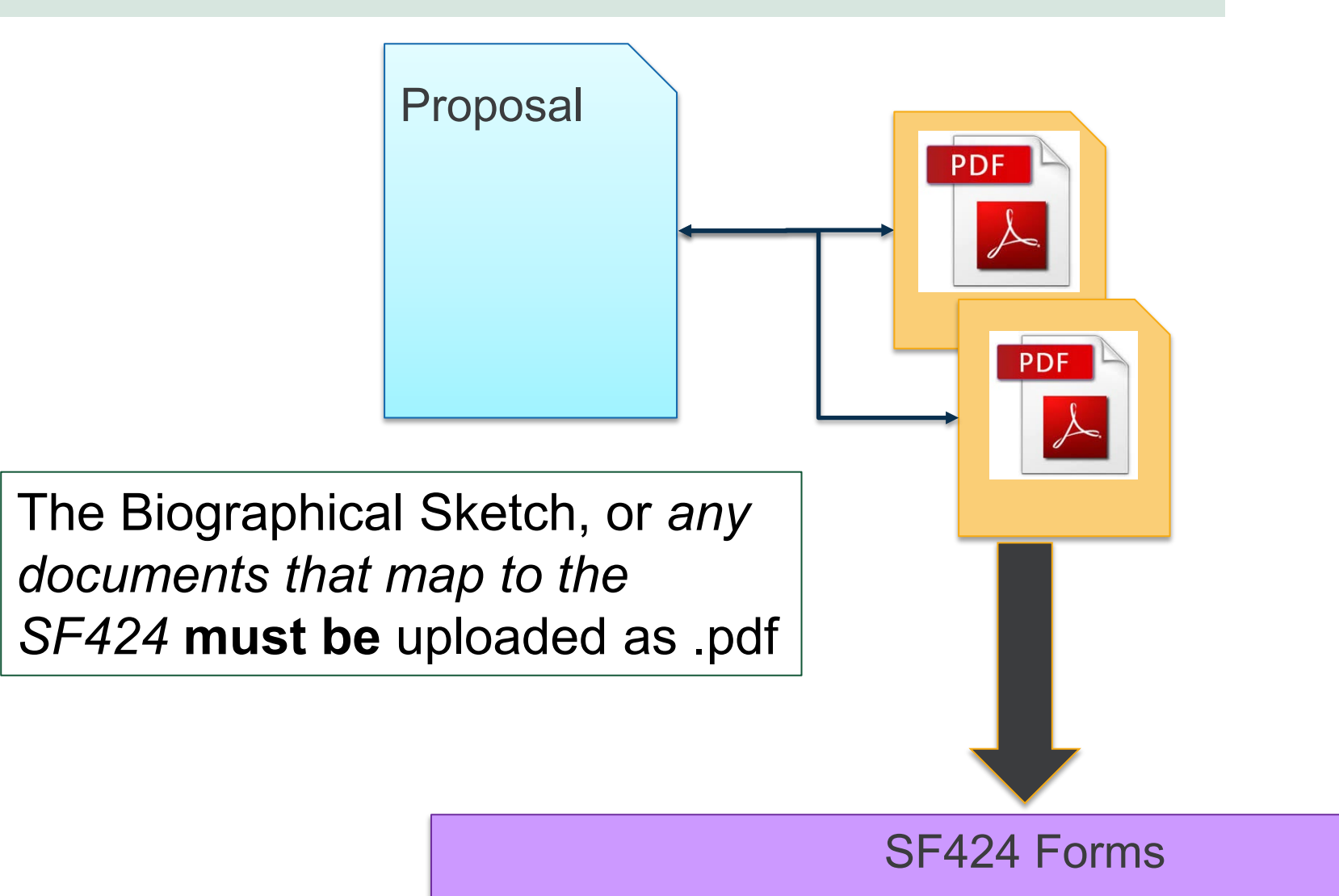

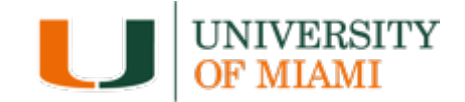

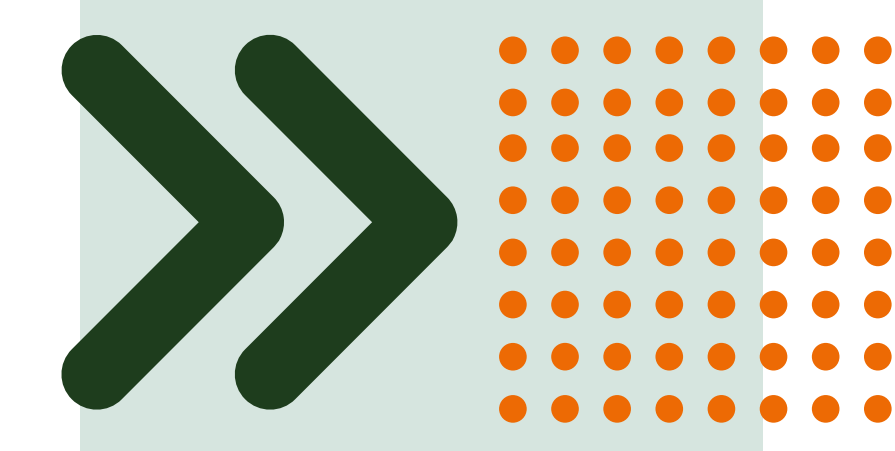

## Understanding User Roles

## **Roles - Responsibilities**

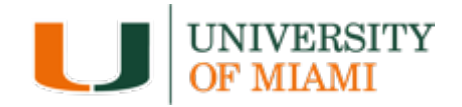

| System User Roles                        | Responsibility                                                                                                    |
|------------------------------------------|----------------------------------------------------------------------------------------------------|
| Study Staff<br>(Department Role)         | <ul> <li>Creates and submits proposals</li> <li>All users in IBISResearch have this role</li> </ul>                                                                                                    |
| Department Reviewer<br>(Department Role) | <ul> <li>Approves proposals and documentation when part of a workflow. Creates ancillary reviews as needed</li> <li>Also includes administrators who create and manage proposals on behalf of departments</li> </ul> |
| Specialists<br>(ORA Role)                | Create and manage proposals, awards, and award modifications                                                                                                    |
| Award Approver<br>(ORA Role)             | Activate and approve awards or award modifications in Final Review                                                                                                    |

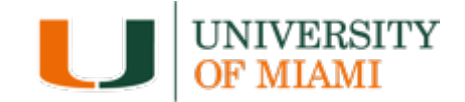

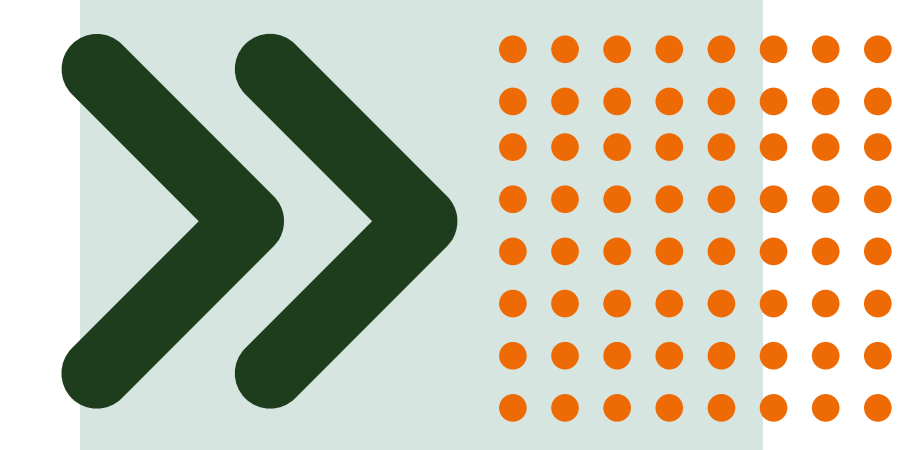

## Understanding Email Notifications

## **Understanding Email Notifications**

Many activities and state transitions within the workflows trigger email notification

 $_{\odot}$  Proposals, awards, award modifications, and subawards

Email notifications will only be sent to **University of Miami** email addresses

If you need to send an email to someone through the IBISResearch system that is not in the system, use Outlook

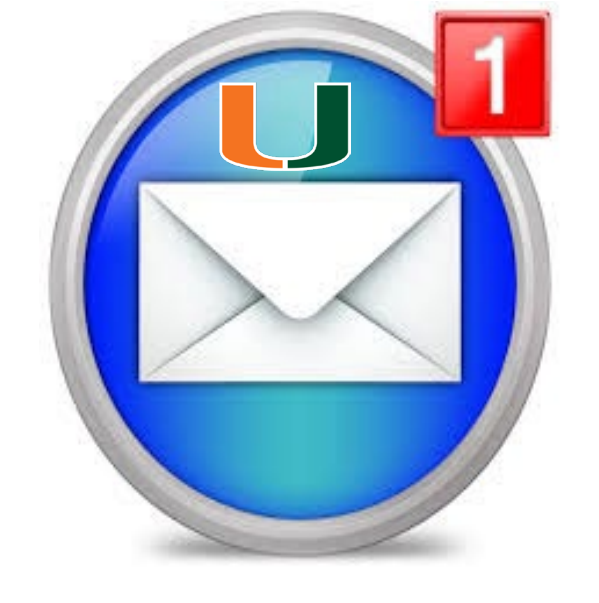

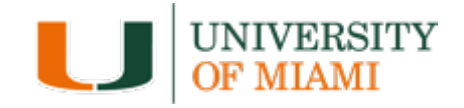

## **Proposal Email Notification Example**

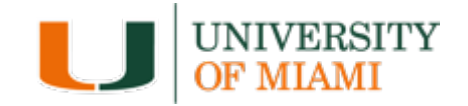

| Trigger 🔶                                                                                                 | Sent To 🔶                                               |
|----------------------------------------------------------------------------------------------------|---------------------------------------------------------|
| Manage Ancillary Review activity                                                                          | Assigned Ancillary reviewers                            |
| Send Email activity                                                                                       | Recipients selected in the activity                     |
| State transition from "Department Review" to "Department Review: Response<br>Pending from PI"             | PI, Administrative Contact                              |
| State transition from "Final SPO Review" to "Pending Sponsor Review" (with or without a SF424 submission) | PI                                                      |
| State transition to "JIT Response Required"                                                               | PI, Administrative Contact                              |
| State transition from "Draft" to "Department Review"                                                      | Department Reviewers                                    |
| State transition to "Not Submitted"                                                                       | PI                                                      |
| State transition from "Specialist Review" to "Specialist Review: Pending changes from PI"                 | PI, Administrative Contact                              |
| State transition from Department Review: Response Pending from PI" to Department Review"                  | Departmental Reviewers                                  |
| Award Letter Received activity                                                                            | Assigned Specialist, proposal editors, proposal readers |
| Notify SPO of Grant Status activity                                                                       | Assigned Specialist                                     |

## Ancillary Review Email Notification Example

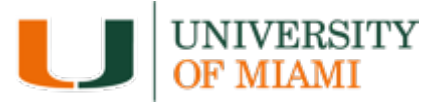

Refer to the Grants Ancillary Review Matrix

#### **BIS**Research

| Ancillary Review Type                       | Initiator      | Approver           | Response<br>Required? | Required Documents/Information                                                                                                    | Person or<br>Organization | Selection                                                                                                    |
|---------------------------------------------|----------------|--------------------|-----------------------|----------------------------------------------------------------------------------------------------|---------------------------|----------------------------------------------------------------------------------------------------|
| Compliance (COI)                            | ORA            | VPR/EDR            | Y                     | Read and follow the <u>Conflict of Interest in Research</u><br>Policy.  Include a letter disclosing the potential conflict Attach to Ancillary Review                                                                                                    | N/A                       | This is for SBIR/STTR only and generated by ORA.                                                                                           |
| Cost Share                                  | Department     | VPR/EDR            | Y                     | Read and follow the <u>Cost Sharing Policy</u> .  Completed Cost Share Budget Justification letter for the Cost Share NEW REQUIRED: <u>Cost Share Form</u><br>(must be included an attachments) <u>Note:</u> When requesting cost share volumary or mandatory please<br>include sponsor details in addition to the waiver and NEW required<br>part charts from in the astrometer. | Person                    | <u>Gables or RSMAS;</u> Laura Kozma<br><u>Medical:</u> Patricia Wahl for Dr. Schulman                                                      |
| Department Chair/Center<br>Director (as PI) | Department     | Dean/Dean Designee | Y                     | Include a justification comment for approval<br>in the ancillary review.     * Note: If an approver noted here is the PI, the Proposal requires<br>approval from a higher level.                                                                                                    | Person                    | <u>Medical:</u> Carl Schulman<br><u>RSMAS:</u> Roni Avissar<br><u>A&amp;S:</u> Leonidas Bachas<br><u>Engineering:</u> Helena Solo-Gabriele |
| Export Controls                             | Department/ORA | William Collins    | Y                     | Read and follow the Export Control Policy.           • Letter disclosing export control concerns           • Attach to Ancillary Review                                                                                                    | Person                    | William (Bill) Collins                                                                                                    |
| Indirect Cost Waiver                        | Department     | VPR/EDR            | Y                     | Read and follow the <u>F&amp;A Waiver Policy</u> .  Justification letter <b>NEW REQUIRED:</b> <u>Indirect Cost Waiver Form</u><br>(must be included on attachments)                                                                                                    | Person                    | Gables or RSMAS: "Provosts<br>Office" (CC00372) on the Organization<br><u>Medical:</u> Carl Schulman                                       |
| Late Proposal Submission                    | Department     | VPR/EDR            | Y                     | Required documents/Information:           Read and follow the <u>Proposal Exception Process</u> Include a justification and supporting documentation           Request must be submitted <u>in advance</u> of the ORA deadline                                                                                                    | Person                    | <u>Medical, Gables</u> and <u>RSMAS</u> : Laura Kozma                                                                                      |
| Nepotism/Familial<br>Relationship           | Department     | VPR/EDR            | Y                     | Read and follow the Nepotism in Research Policy.           Include a Nepotism Memo           Attach to Ancillary Review                                                                                                    | Person                    | Medical, Gables and <u>RSMAS</u> : Laura Kozma                                                                                             |
| PI Eligibility                              | Department     | VPR/EDR            | Y                     | Read and follow <u>PI Eligibility Policy</u> . For Case By Case<br>Exceptions:<br>• Commitment/Letter of Support.<br>• Attach to Ancillary Review                                                                                                    | Person                    | Medical, Gables and <u>RSMAS:</u> Laura Kozma                                                                                              |

https://www.research.miami.edu/systems/index.html

**Ancillary Review Matrix Grants** 

## **Award Email Notification Example**

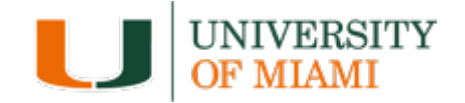

| Trigger                                                               | Sent To                                                                                        |  |  |  |  |
|-----------------------------------------------------------------------|------------------------------------------------------------------------------------------------|--|--|--|--|
| Manage Ancillary Reviews                                              | Assigned Ancillary Reviewers                                                                   |  |  |  |  |
| Send Email activity                                                   | Recipients selected in activity window                                                         |  |  |  |  |
| 30 Day Reminder                                                       | Deliverables owner responsible party, and any other staff selected to receive notifications    |  |  |  |  |
| 60 day Reminder                                                       | Deliverables owner responsible party, and any other staff selected to<br>receive notifications |  |  |  |  |
| Activate activity (When Award is activated)                           | Assign Specialist, PI, Administrative Contact                                                  |  |  |  |  |
| Activate activity (When Award has an Advance Account)                 | Assign Specialist, PI, Administrative Contact                                                  |  |  |  |  |
| Assign Award Approver activity                                        | Award Approver                                                                                 |  |  |  |  |
| State transition from "Draft" to<br>"Department edit"                 | Award Editors, Assigned Specialist                                                             |  |  |  |  |
| Request Changes from Specialist activity (In Designated Review state) | Assigned Specialist                                                                            |  |  |  |  |

### Award Modification Request Email Notification Trigger/Sent To

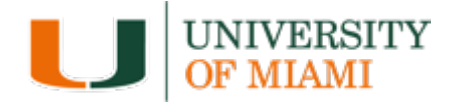

| Trigger                         | Sent To                                     |
|---------------------------------|---------------------------------------------|
| Approve activity                | Submitter of the award modification request |
| Request Clarifications activity | Submitter of the award modification request |
| Submit Clarifications activity  | Assigned Specialist                         |
| Decline activity                | Submitter of the award modification request |
| Assign Specialist activity      | Assigned Specialist                         |
| Submit to Specialist activity   | Assigned Specialist                         |
| Assign Submitter activity       | Submitter of the award modification request |
| Withdraw                        | Assigned Specialist                         |

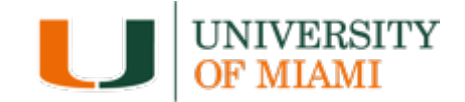

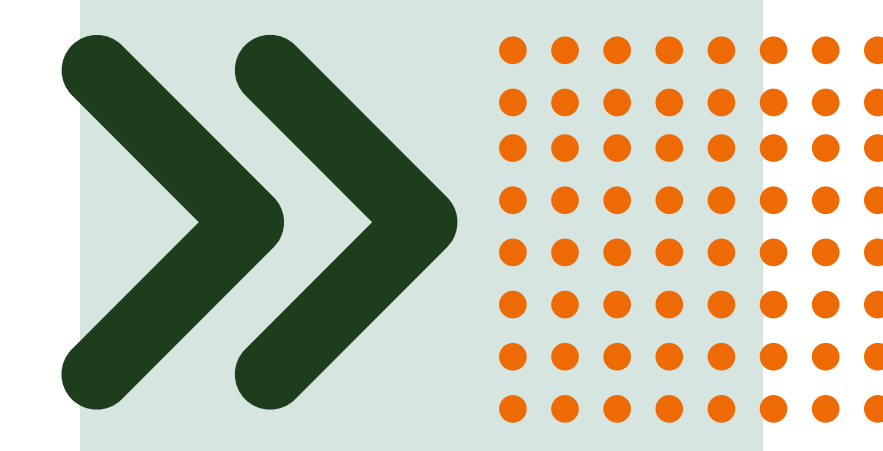

## Understanding ID Numbers

## **Understanding ID Numbers**

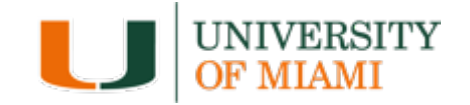

Each record in IBISResearch contains a unique ID that can be used to easily identify the type of record in lists and reports.

| Examples:              |         |                       |                                                                                                    |  |  |  |
|------------------------|---------|-----------------------|----------------------------------------------------------------------------------------------------|--|--|--|
| IBISResearch<br>Module | Acronym | ID Example            | Definition                                                                                         |  |  |  |
| Grants                 | FP      | <b>FP</b> 0000087     | Funding Proposal                                                                                   |  |  |  |
|                        | IBIS    | IBIS00000054          | Award – This is Funding Award in IBISResearch                                                      |  |  |  |
|                        | AWD     |                       | Awards which migrated over from Workday begin with " <b>AWD</b> "                                  |  |  |  |
|                        | BU      | <b>BU</b> 0000083     | Budget – This could include the UM<br>Project Budget, Subaward Budget(s),<br>Cost Share Budget(s). |  |  |  |
|                        | SF424   | <b>SF</b> -4240000029 | SF424 Application                                                                                  |  |  |  |

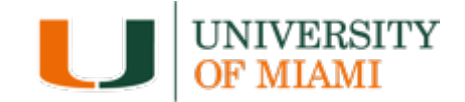

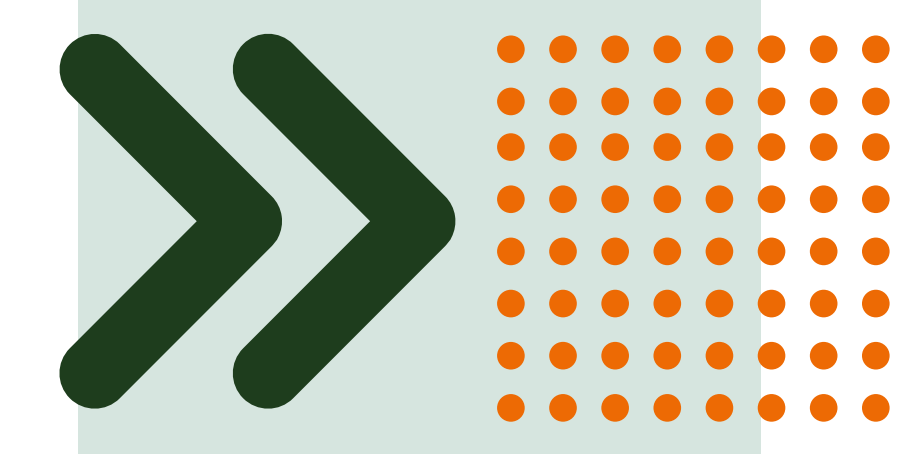

## **Sponsors' Policies**

#### 74

#### Find the policies/guidelines/instructions

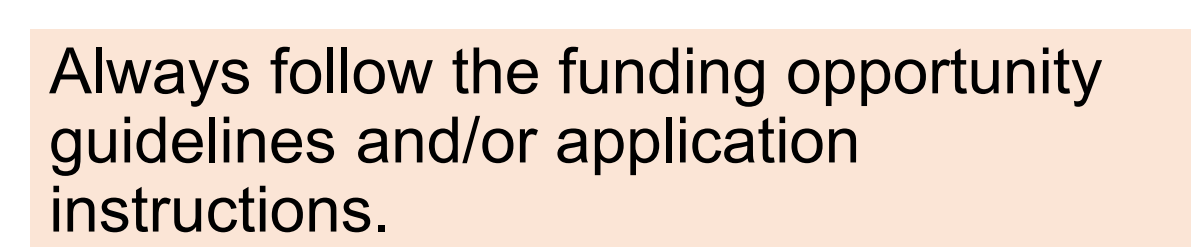

## Helpful information can be found on ora.miami.edu

- 1. About RA
- 2. Pre-Award
- 3. Proposals

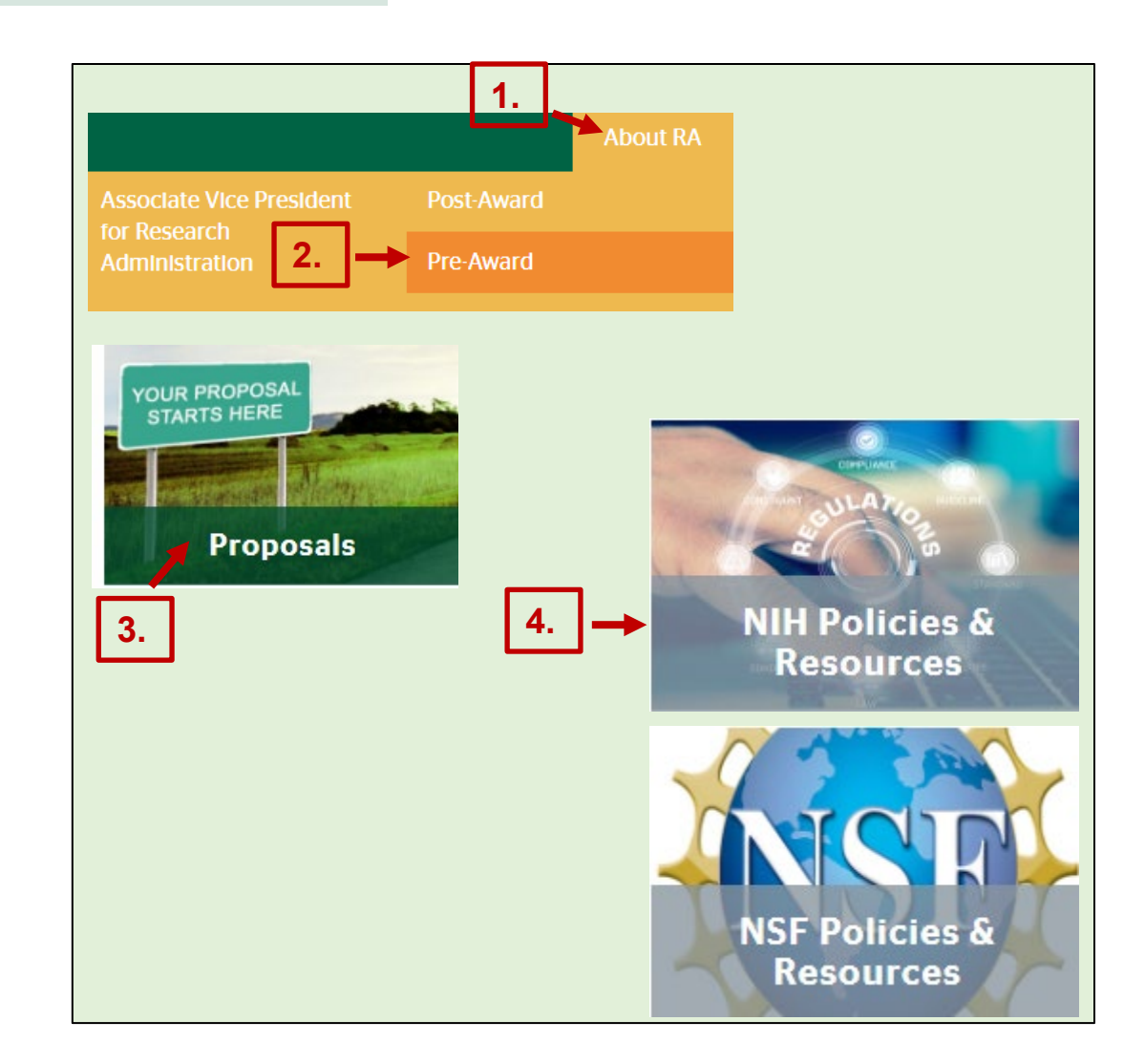

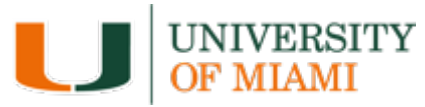

#### **Resources**

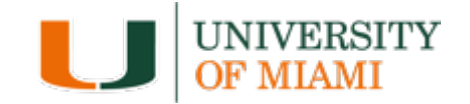

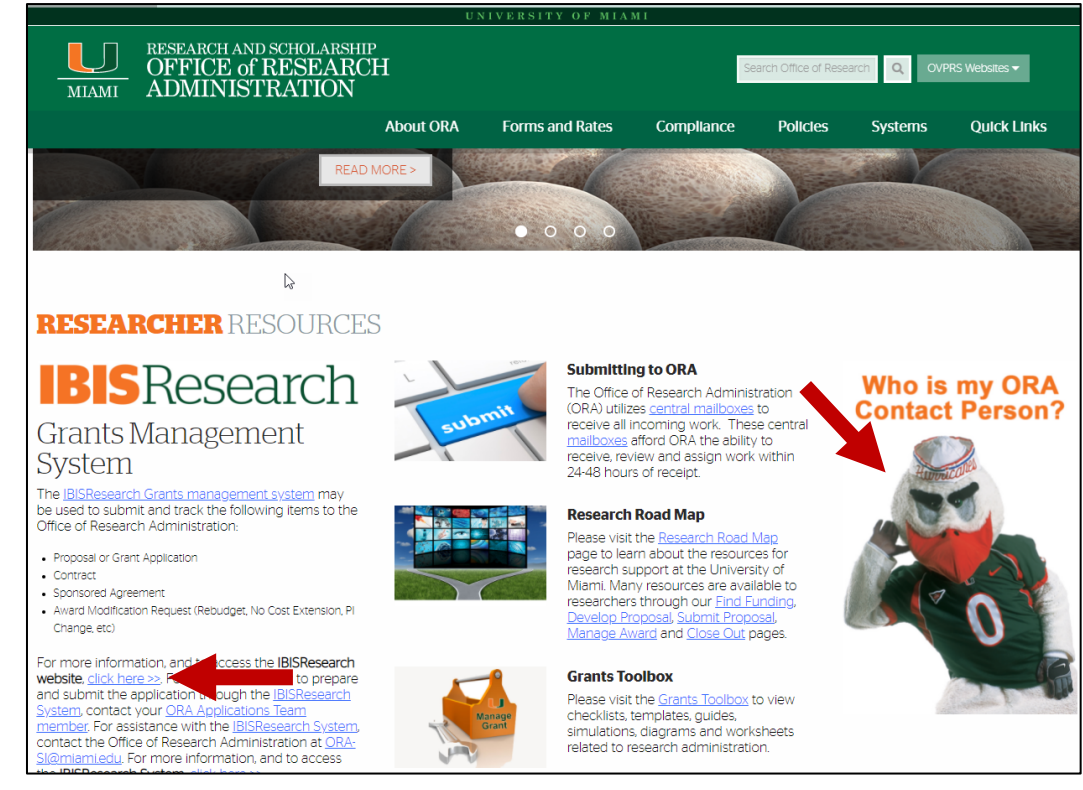

#### https://www.ora.Miami.edu/

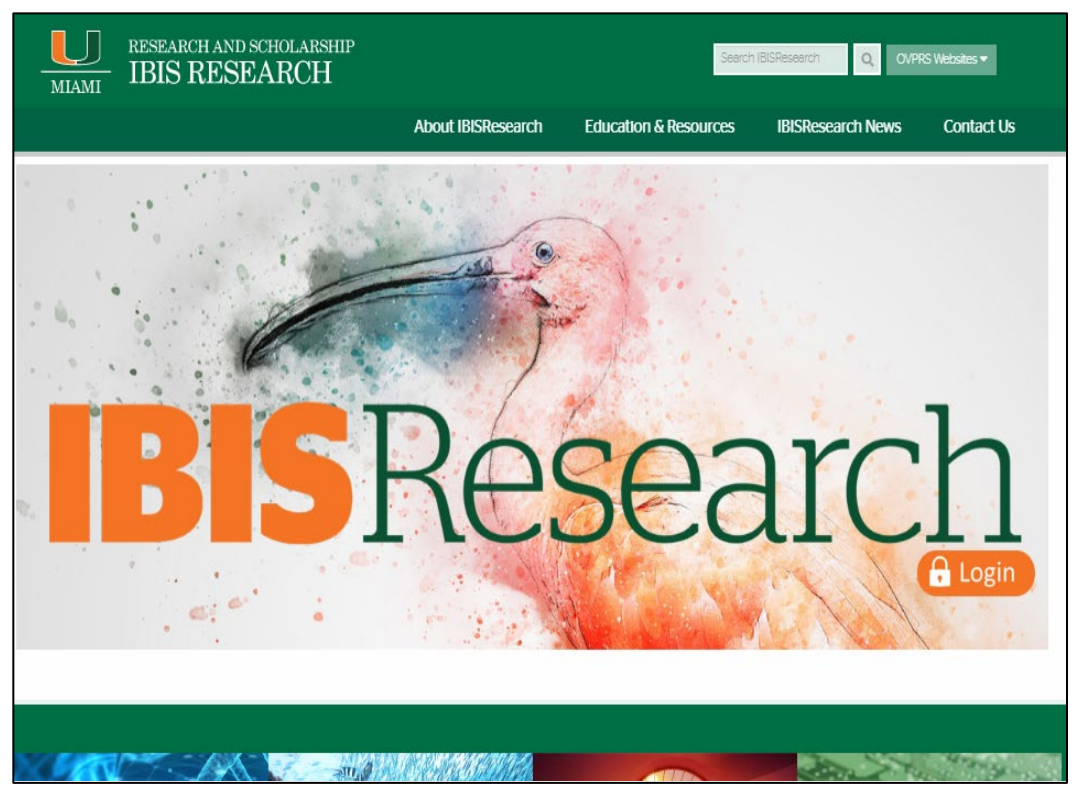

#### https://www.research.miami.edu/systems/ index.html

## **OVPRS Help Desk**

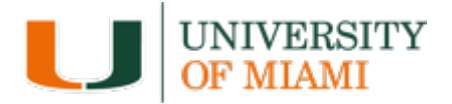

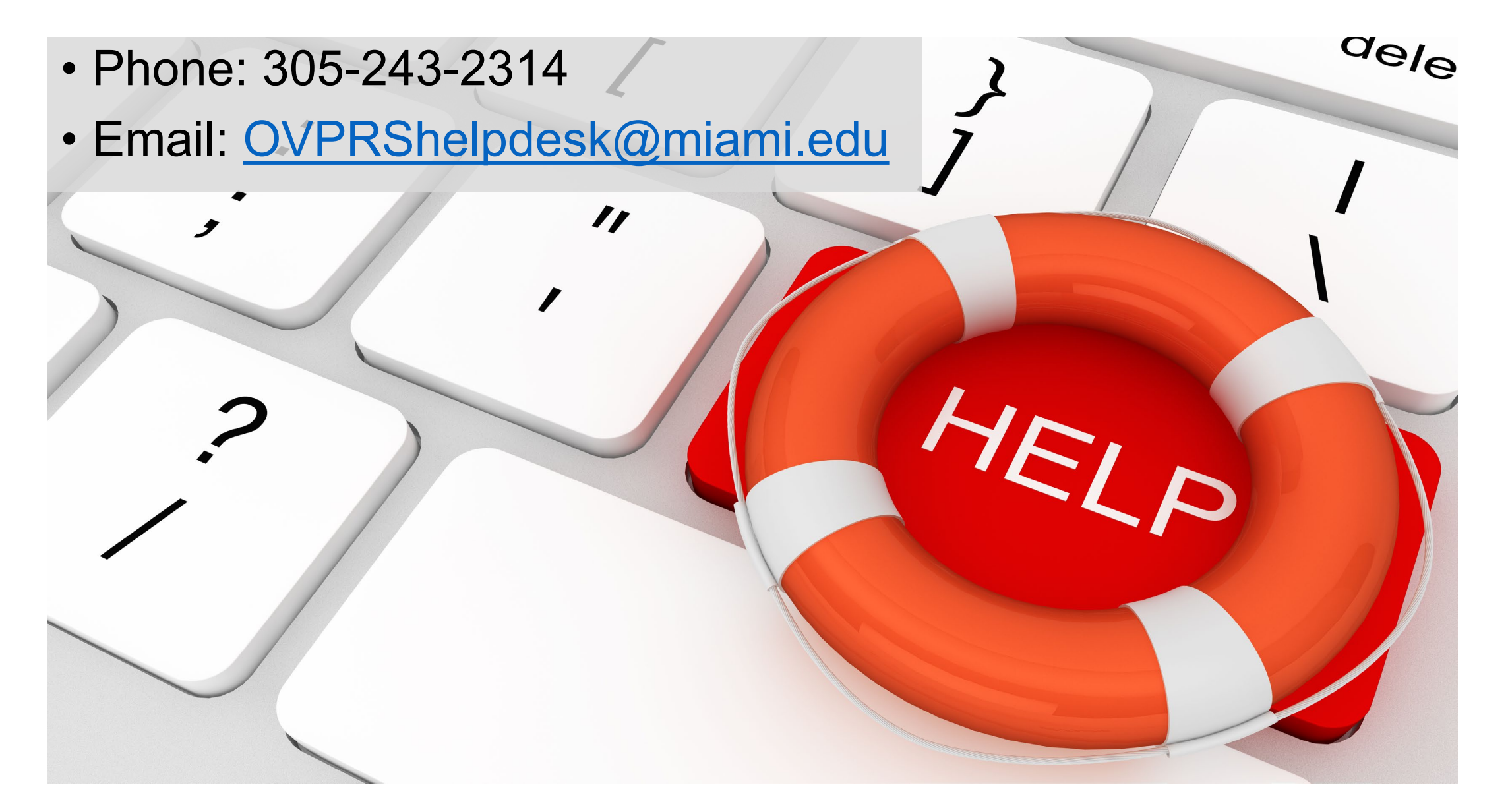

## Questions

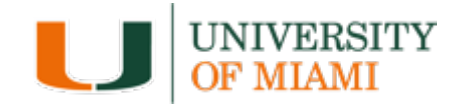

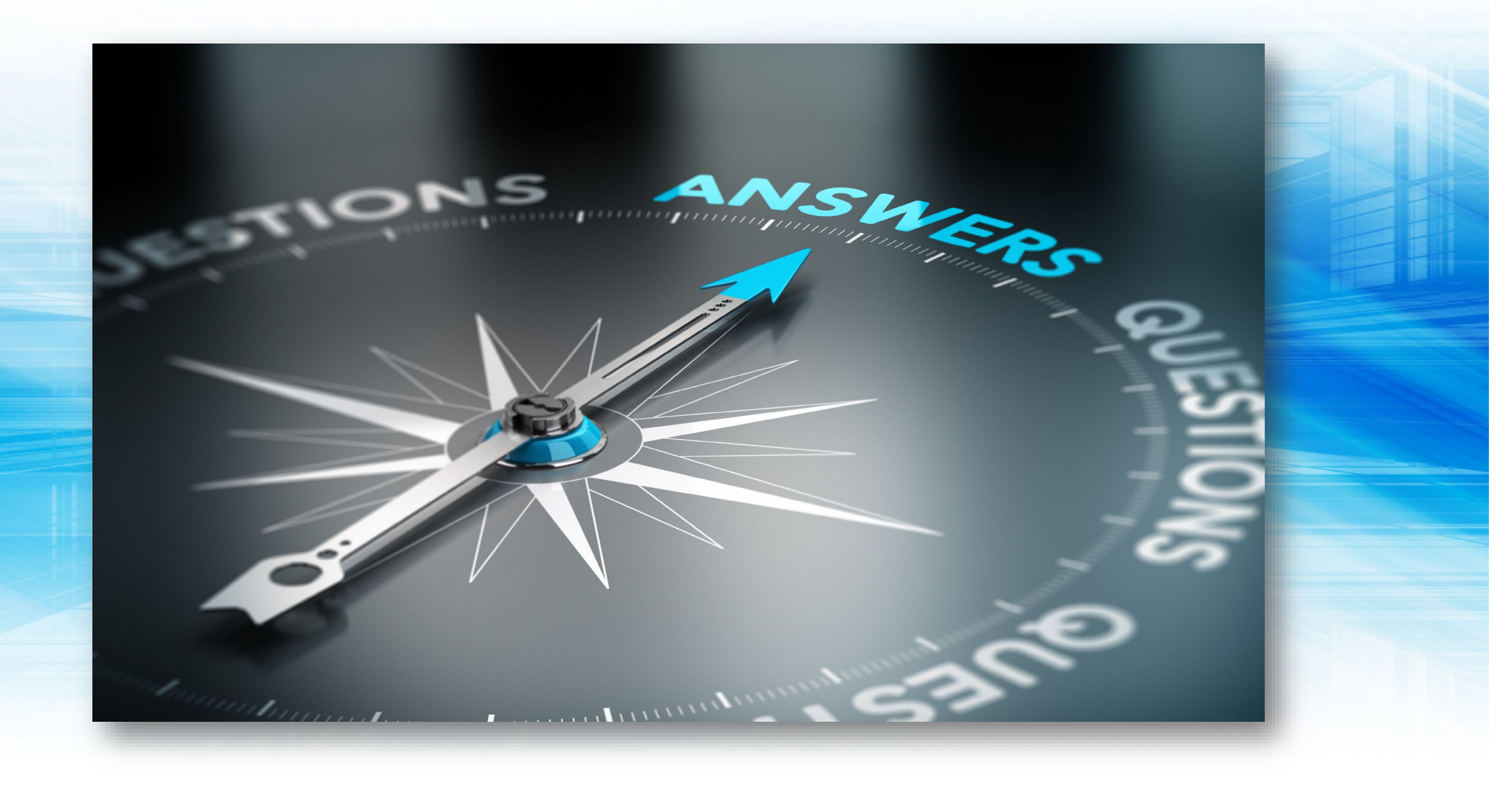

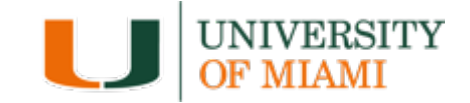

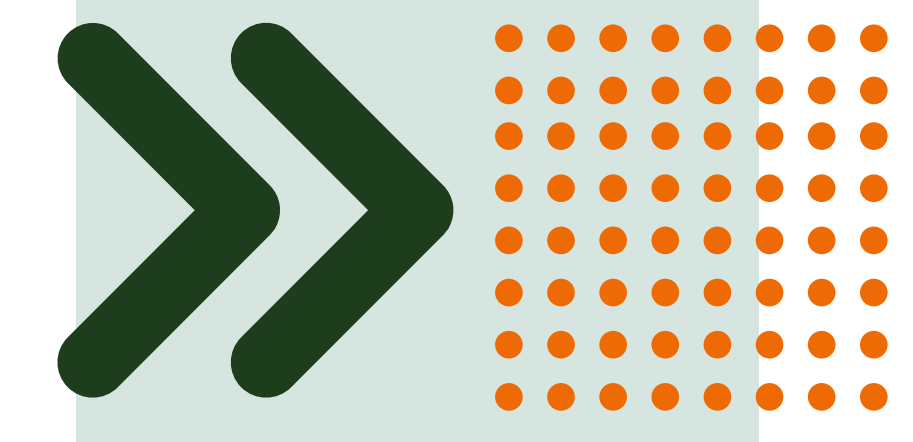

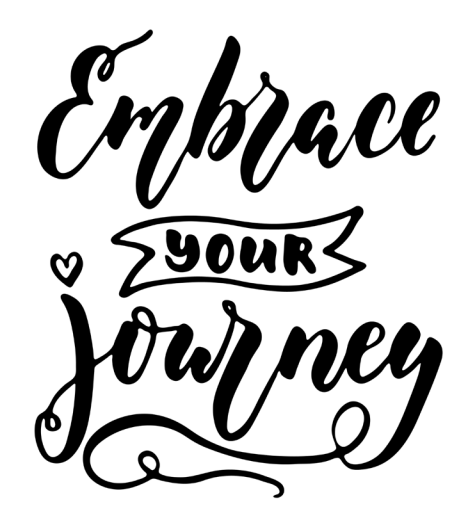

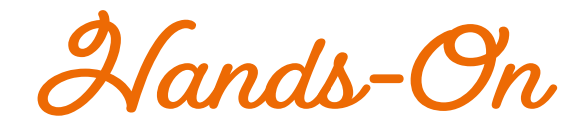